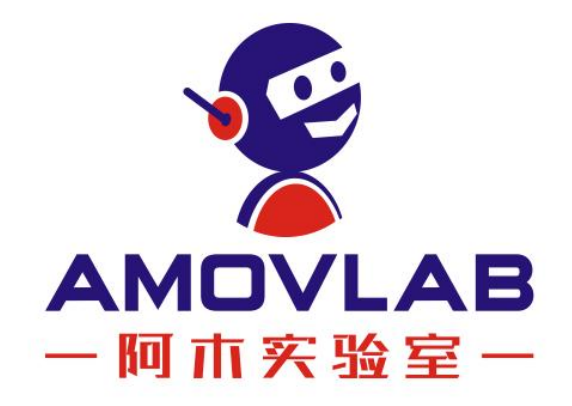

# 产品使用手册 JCV-450

Ver. 20211020

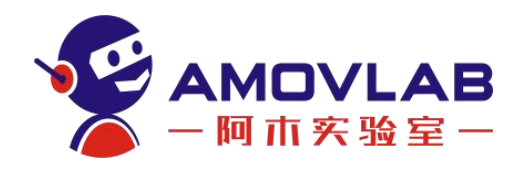

| -      |
|--------|
|        |
| সদ     |
| $\sim$ |
|        |

| 1. | 软件资料下载1                        |
|----|--------------------------------|
|    | 1.1 QGC 地面站软件及远程控制软件安装包下载 1    |
|    | 1.2 云卓安卓手机 APP 下载1             |
|    | 1.3 PX4 官网地址 1                 |
|    | 1.4 PX4 源码地址 1                 |
|    | 2.5 QGC 官网地址1                  |
|    | 1.6 QGC 地面站源码 1                |
| 2. | 产品介绍2                          |
|    | 2.1 JCV-450V2 基础无人机开发平台 2      |
|    | 2.2 产品图片3                      |
|    | 2.3 参数指标 3                     |
|    | 2.4 产品整体结构图4                   |
| 3. | 试飞前检查(QGC 软件端) 4               |
|    | 3.1 查看概况,查看机型,固件版本,飞行模式是否正常无误4 |
|    | 3.2 根据提示依次校准传感器(校准陀螺仪需要静置飞机) 5 |
|    | 3.3 遥控器校准(根据提示拨动拨杆)5           |
|    | 3.4 飞行模式介绍5                    |
|    | 3.5 飞行模式检查与设置6                 |
| 4. | 室外飞行操作7                        |
| 5. | 扩展资料10                         |
|    | 5.1 刷写固件 10                    |
|    | 5.2 刷写参数11                     |
|    | 5.3 机架选择13                     |
|    | 5.4 传感器校准13                    |
|    | 5.4.1 磁力计校准 13                 |
|    | 5.4.2 陀螺仪校准14                  |
|    | 5.4.3 加速度计校准 14                |

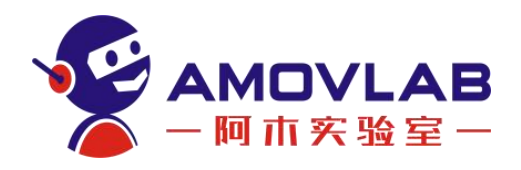

|    | 5.4.4 水平面校准15   |
|----|-----------------|
|    | 5.4.5 遥控器校准15   |
|    | 5.4.6 电池校准16    |
|    | 5.4.7 电调校准      |
|    | 5.5 遥控器对码(对频)19 |
|    | 5.6 遥控器设置19     |
|    | 5.7 常用参数设置20    |
|    | 5.7.1 常用参数 20   |
|    | 5.7.2 PID 调参 22 |
| 6. | 免责声明与安全飞行       |
|    | 6.1 简介          |
|    | 6.2 免责声明        |
|    | 6.3 产品使用注意事项 26 |
|    | 6.4 安全须知        |
|    | 6.5 售后服务条款      |

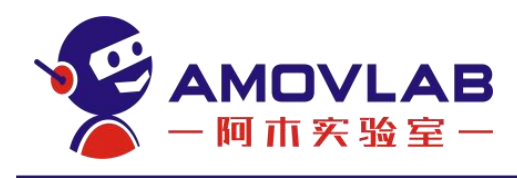

# 1. 软件资料下载

# 1.1 QGC 地面站软件及远程控制软件安装包下载

https://pan.baidu.com/s/1Mw33SGDqgy35a9d9UHSY1Q

提取码: f16g

## 1.2 云卓安卓手机 APP 下载

用户通过手机商店可自行下载(注:云卓遥控器目前只支持安卓手机、苹果 手机暂不支持)

1.3 PX4 官网地址

https://dev.px4.io/en/

1.4 PX4 源码地址

https://github.com/PX4/Firmware

1.5 QGC 官网地址

https://docs.ggroundcontrol.com/en/

1.6 QGC 地面站源码

https://github.com/mavlink/qgroundcontrol

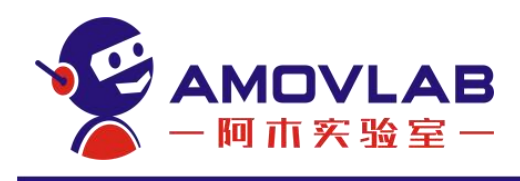

2. 产品介绍

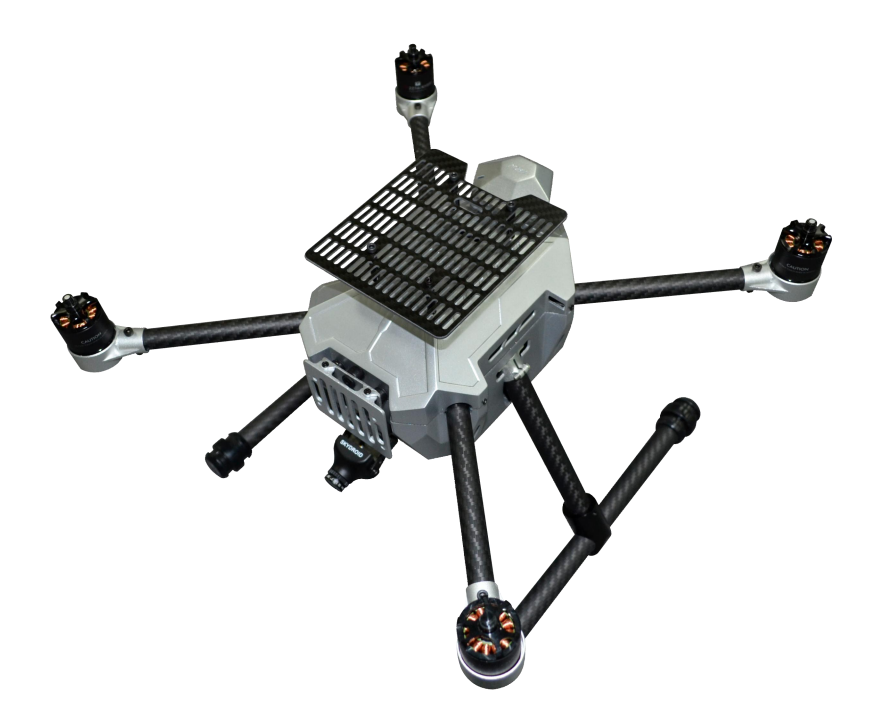

## 2.1 JCV-450V2 基础无人机开发平台

简介: JCV-450 是一款 410 轴距的中小型无人机,搭配了 pixhawkV4 开源飞 控、GPS、mini 航拍相机、t-motor 电机、动力电池、集图数传功能一体的遥控 器等设备。可以做到到手即飞,除了可以满足使用者的教学开发需求。搭配的航 拍相机也用于日常娱乐使用。温馨提示:此机型默认为室外飞行,不具备室内飞 行条件。使用者初次使用请在室外空旷场地测试飞行。

产品特点:

- 源码开源
- 扩展性好
- 拓展方向广
- 教程齐全

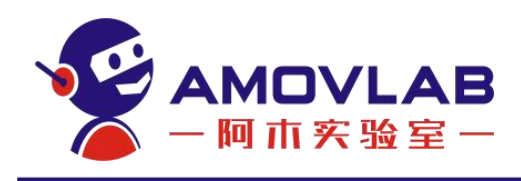

2.2 产品图片

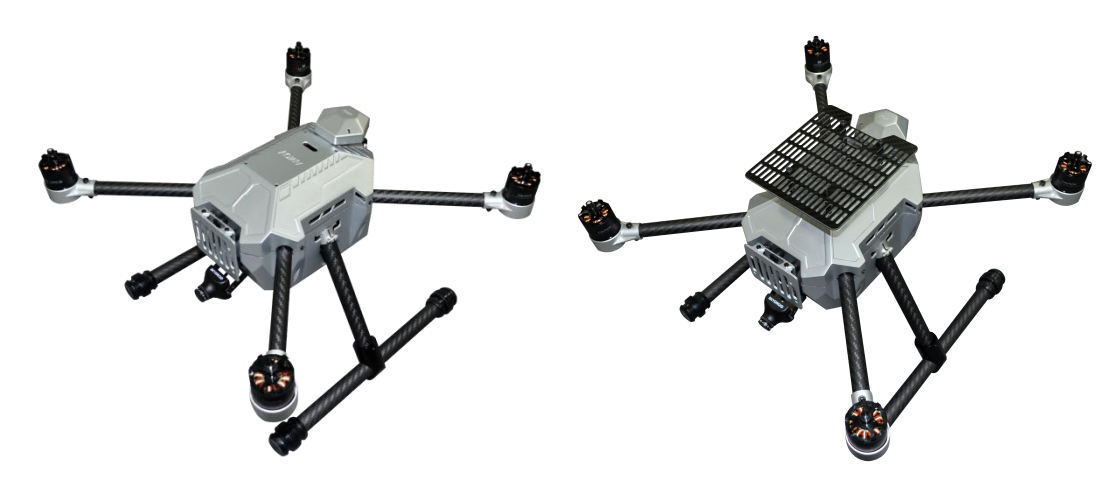

# 2.3 参数指标

| 飞行器类型        | 四旋翼                              |
|--------------|----------------------------------|
| 重量           | 946.6g(不含电池);                    |
| 尺寸           | (长*宽*高)33.5cm*33.5cm*23cm        |
| 对角电机轴距       | 410mm                            |
| 动力系统         | (电池、电调、电机、桨叶)                    |
| 电池           | 3s4000mah                        |
| 电调           | 30A 四合一电调                        |
| 电机           | T-motor 2216/880kv 电机            |
| 桨叶           | 1045 自紧桨                         |
| 最大上升速度       | 4m/s                             |
| 最大下降速度       | 3m/s                             |
| 最大悬停时间(室外无风) | 室外温度 8℃情况下 15min (3s-4000MAH 电池) |
| 悬停精度         | GPS 定位精度 0. 5−1 米                |
| 最大平飞速度       | 7.5m/s                           |
| 最大倾斜角度       | 45°                              |
| 最大旋转角速度      | 120° /s                          |
| 最大载重         | 1700g                            |
| 工作环境温度       | 常温环境 0-40℃                       |
| 可拓展模块        | 相机、RTK/机载电脑、激光雷达等;               |
| 实现功能         | 定高模式、定点模式、降落模式、返航模式、任<br>务模式     |

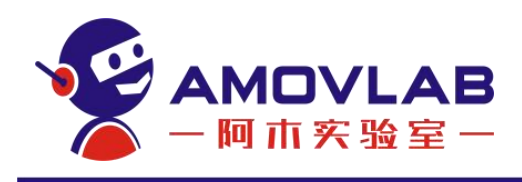

2.4 产品整体结构图

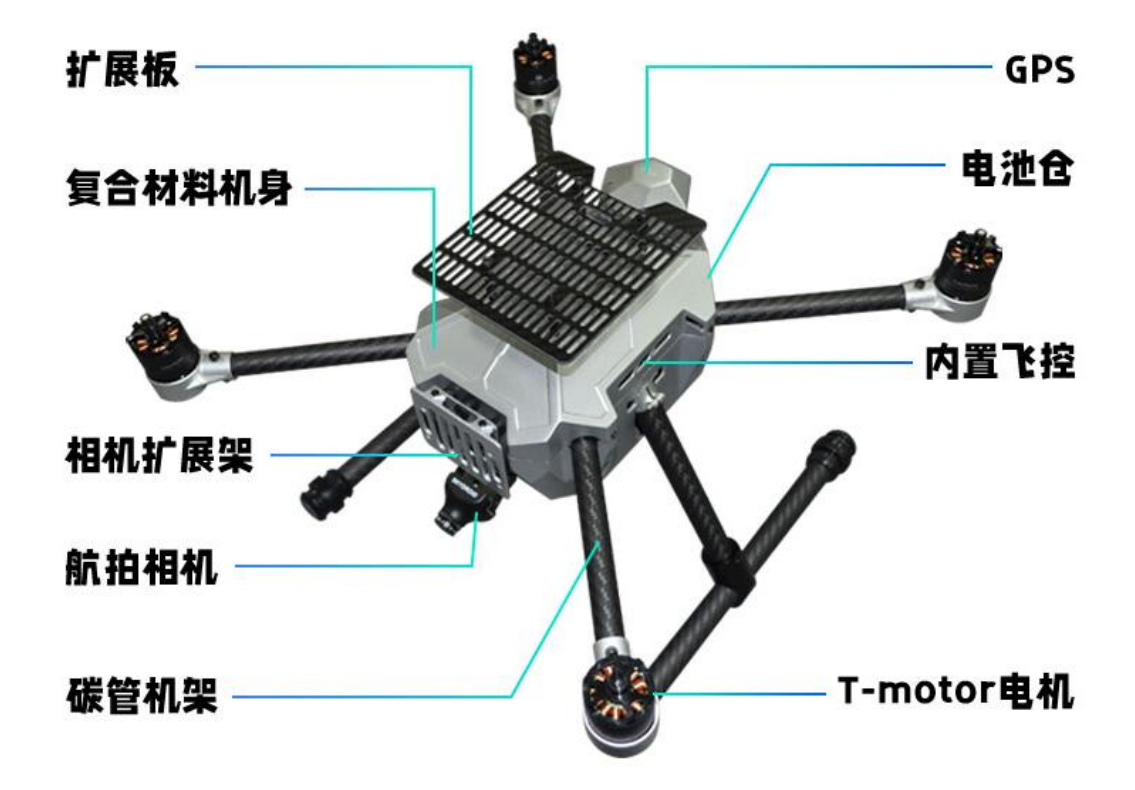

# 3. 试飞前检查(QGC软件端)

# 3.1 查看概况、机型、固件版本、飞行模式是否正常无误

安装好 QGC 地面站软件,打开软件后如下图所示,查看概况→检查无人机状态,绿色表示正常。

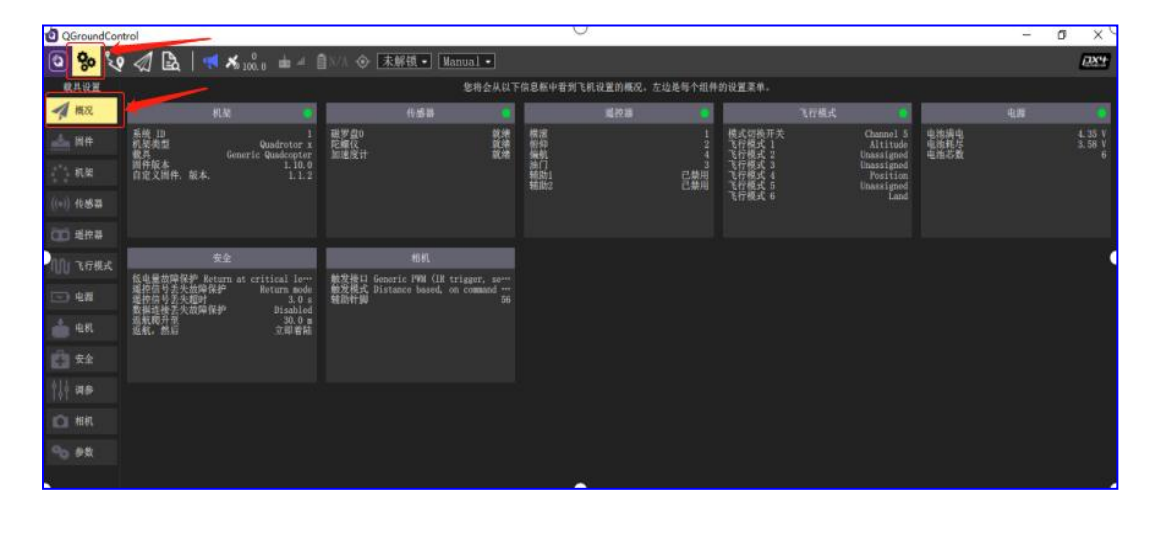

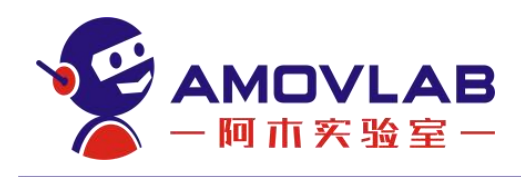

# 3.2 根据提示依次校准传感器(校准陀螺仪需要静置飞机)

无人机出厂我们已经做好传感器校准工作,绿色表示不用校准,运输途中快 递颠簸等原因可能需要重新校准传感器,如显示红色信号表示此传感器需要重新 校准方可正常使用,根据软件提示校准则可。

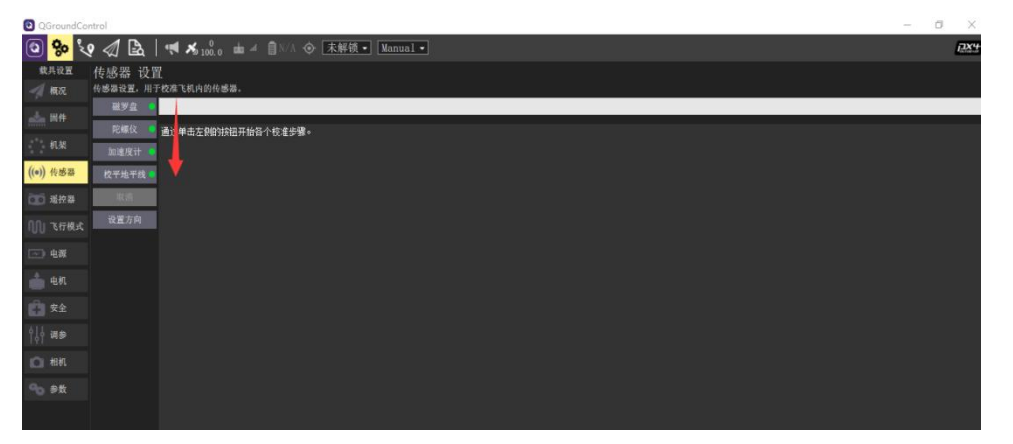

3.3 遥控器校准(根据提示拨动拨杆)

| QGroundCo            | ontrol                                                                            |                | - 0      | ×           |
|----------------------|-----------------------------------------------------------------------------------|----------------|----------|-------------|
| ک <mark>ا 😵</mark> 🖸 | � 🦪 🗟   🛕 🗚 100.0 由 ≠ 自N/A ۞ 末解锁- Altitude-                                       |                |          | <u>12X4</u> |
| 载具设置                 | 遥控器 设置                                                                            |                |          |             |
|                      | 通控器设置。用于校准你的遍控发射机。还用于分配横滚、倍仰、偏航和油门通道,同时也可以确定通道的是否反向。<br>资本控制                      |                |          | and an a    |
| <b>山山</b> 同件         | 概葉                                                                                | ● 模式1(日本事)     | 0 模式2 () | 美国于)        |
| 机.8                  | 格段                                                                                |                |          |             |
| · ·                  |                                                                                   |                |          |             |
| ((*)) TO BA          | жn                                                                                |                | ( •      |             |
| 通道 通控器               | and an exa                                                                        |                |          |             |
| ())飞行模式              |                                                                                   |                |          | $\leq$      |
| 🗠 电泵                 | 其他選控器设置。                                                                          | dannel Monitor | 2        |             |
| 📥 स्थ                | AUX1 Passthrough RC channel Unassigned - AUX2 Passthrough RC channel Unassigned - | 3              | 6        |             |
|                      | PARAME tuning channel Unassigned • PARAME tuning channel                          | 7-•            | 8        |             |
|                      | PARAMS tuning channel Unassigned -                                                |                |          |             |
| ျပို အခ              | Spektrum 对频 发射微调量                                                                 |                |          |             |
| (2) 相机               |                                                                                   |                |          |             |
| <b>%</b> &           |                                                                                   |                |          |             |

#### 3.4 飞行模式介绍

(一) 自稳模式

飞行器将向任何风的方向漂移,你必须控制油门以保持高度。难度较高不建 议没有开源飞控飞行经验人士使用该模式。(JCV-450产品默认没有设置自稳模 式)

#### (二) 定高模式

是一种相对容易飞行的 RC 模式,飞控会将无人机定在一定高度,飞行器将 向任何风的方向漂移,油门控制上升一下降速度,定高模式不需要使用 GPS。

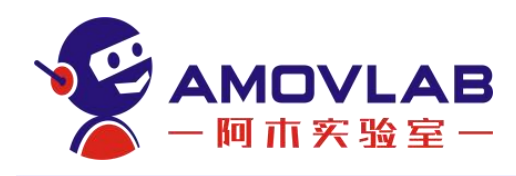

#### (三) 定点模式(建议新手使用该模式)

是一种易于驾驶的 RC 模式,定点模式飞行需要 GPS,且 GPS 信号要比较好的情况下,才能使用该模式,其飞控在 GPS 信号良好的环境下会将无人机定在一定高度位置,滚动和俯仰操纵杆在左右和前后方向,控制速度,并且油门控制上升-降落速度。

#### (四) 降落模式

降落模式使多旋翼飞行器降落在模式所处的位置。

#### (五) 返航模式

(使用该模式时,一定结合周围环境在地面站上设置返航高度)

飞行器返回到其解锁起飞位置着陆。

#### 3.5 飞行模式检查与设置

(查看遥控器拨杆位置对应的飞行模式,以便更好的飞行)

我们默认以 E 拨杆为飞行模式开关, B 按钮为一键返航(使用该模式时一定 根据周围环境来设置返航高度,降落之后需要再按一次退出返航模式)。

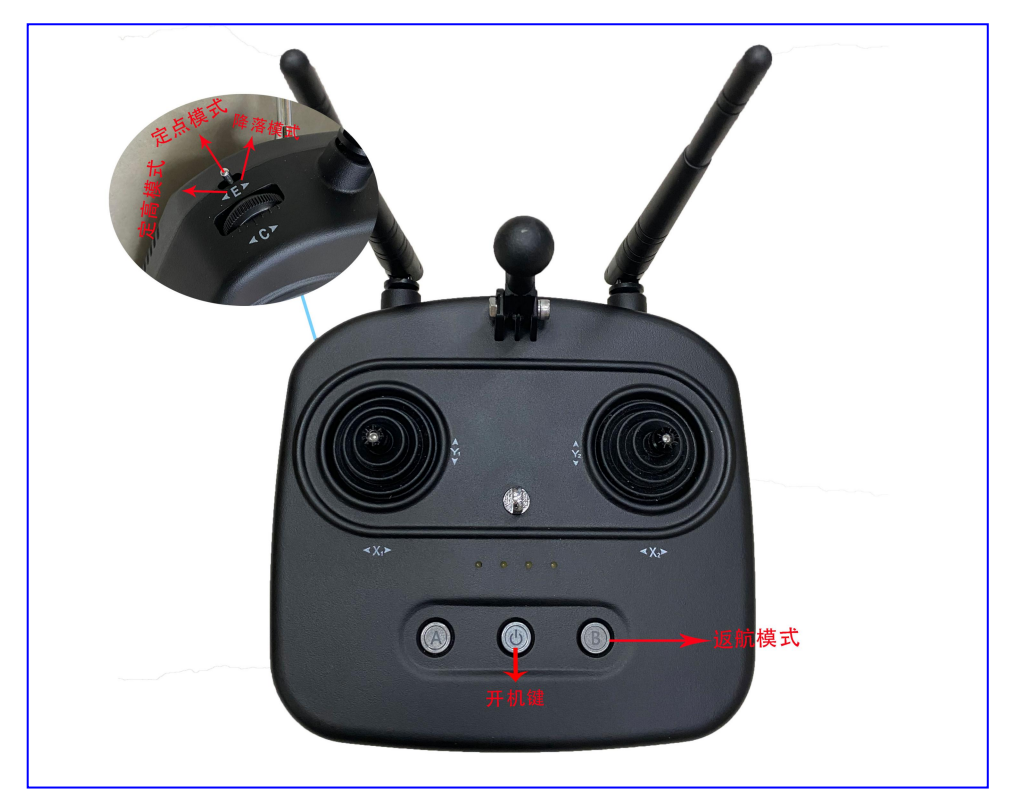

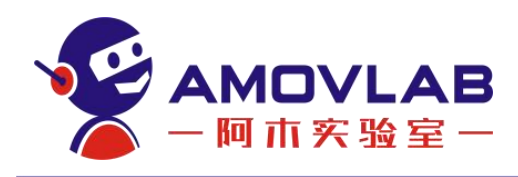

(如用户需要自定义飞行模式可在 QGC 软件的这个位置进行设置)

| QGre    | oundCom           | trol              |                 |                      |                         |       |   |                         |  | - 6 | ı x         |
|---------|-------------------|-------------------|-----------------|----------------------|-------------------------|-------|---|-------------------------|--|-----|-------------|
| 3       | <mark>%</mark> '( | 12                | 🛕 🔏 🕺           | 0 📥 🖉 📋 N/A 🗇 🗼 未解锁  | • Altitu                | ide 🕶 |   |                         |  |     | <u>12X4</u> |
| 载具      | 设置                | 飞行模式              | 设置              |                      |                         |       |   |                         |  |     |             |
| -A 48   | £82.              | 飞行模式设置,<br>飞行模式设置 | 用于将遥控器上的        | 9开关与飞行模式相关联。<br>开关设置 |                         |       |   |                         |  |     |             |
|         | (件                |                   | Channel 5 -     |                      | Unassigned <del>.</del> |       |   | Unassigned <del>.</del> |  |     |             |
| ं शेर   |                   |                   | Altitude -      |                      | Unassigned <del>.</del> |       |   | Unassigned <del>.</del> |  |     |             |
| ((*)) 传 | 158               |                   | Unassigned -    |                      | Unassigned              |       |   | Unassigned <del>.</del> |  |     |             |
| 1000    | 800 98            | 飞行模式 3            | Unassigned -    |                      | Unassigned <del>.</del> |       |   | Unassigned <del>.</del> |  |     |             |
|         | 11.000            | 飞行模式 4            | Position -      |                      | Channel 8 -             |       |   | Unassigned              |  |     |             |
| M -     | 8行模式              | 飞行模式 5            | Unassigned -    | Channel Monitor      |                         |       |   |                         |  |     |             |
| 一 电     |                   |                   | Land -          | 1                    |                         |       | : |                         |  |     |             |
|         |                   |                   |                 | 5 • •                |                         | 6 •   |   |                         |  |     |             |
| -       |                   |                   |                 | 7                    |                         | 8 •   |   |                         |  |     |             |
| 自久      | *全                | Use Multi Ci      | annel Mode Sele | ction                |                         |       |   |                         |  |     |             |
| 수수수 24  | 19                |                   |                 |                      |                         |       |   |                         |  |     |             |
| 101 H   |                   |                   |                 |                      |                         |       |   |                         |  |     |             |
| 90.9    | ≥数                |                   |                 |                      |                         |       |   |                         |  |     |             |
|         |                   |                   |                 |                      |                         |       |   |                         |  |     |             |

# 4. 室外飞行操作

① 检查无人机系统异常报错,将无人机放到远离人群的开阔地点进行试飞, 飞行前确保 E 开关拨到定点模式,并查看地面站显示已进入定点模式。(如果出 现不能解锁的情况,请检查 GPS 卫星数,定点模式一般需要 15 颗卫星以上,才 能正常切入定点模式,如果 GPS 卫星数不够,需切到定高模式方可解锁飞行。)

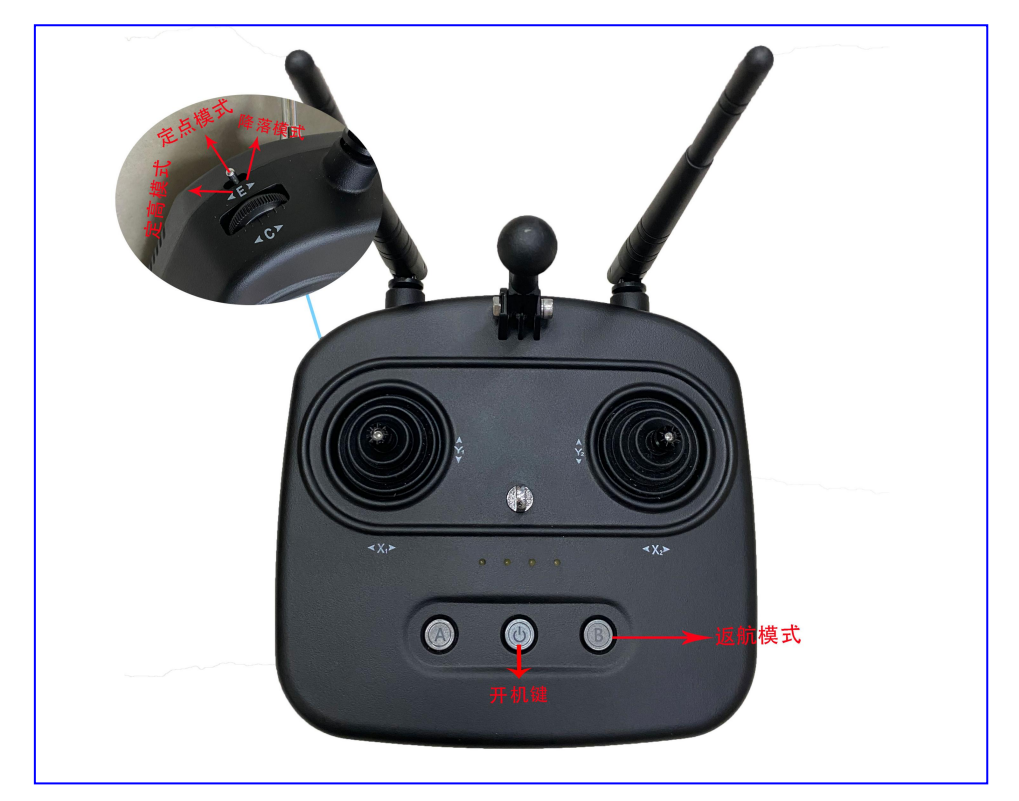

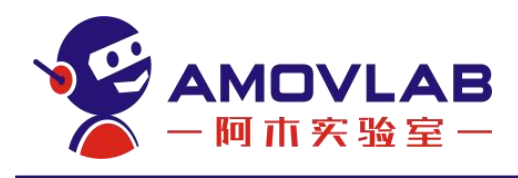

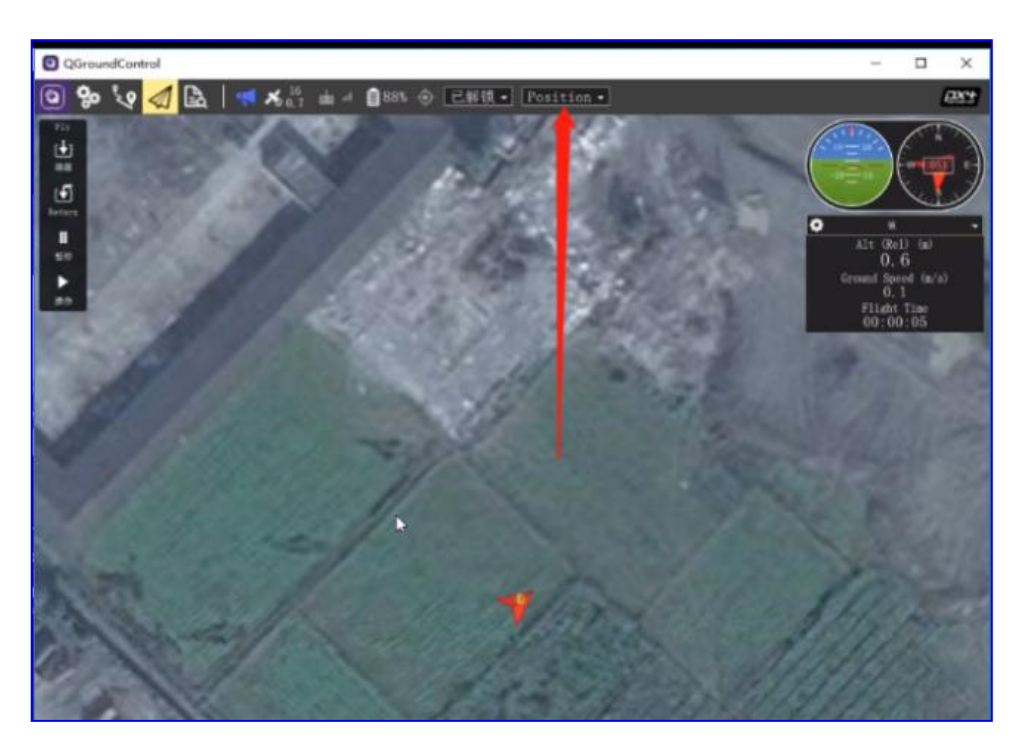

②如下图左手摇杆拨到最右下角,解锁无人机,电机开始怠速旋转后,将 拨杆从右下角回到正下面,然后缓慢往上推动,推到一半以上位置无人机起飞。 (也就是右图缓慢推动油门使无人机起飞,右图只对于机头朝前,建议新手使用 时机头保持前方飞行。)

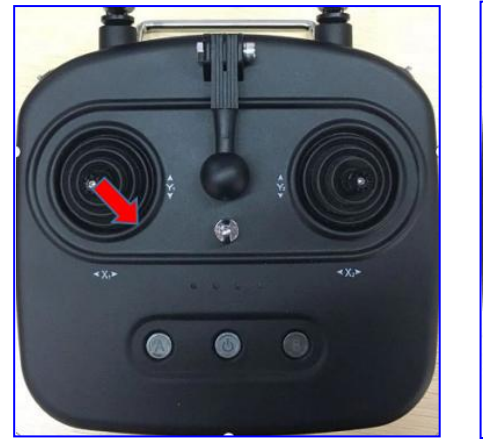

(解锁)

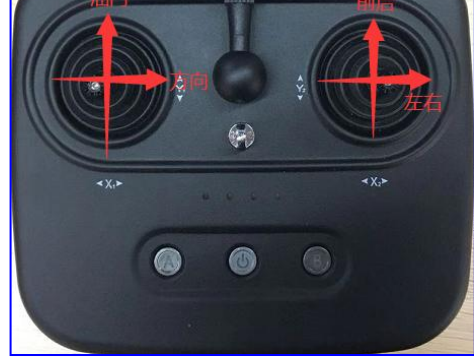

(遥杆说明)

③ 将左手拨杆(油门)往下,无人机降落摇杆如下图往左下角拨无人机上锁。(中位往下,拨的越多下降速度越快,为了防止无人机坠落损坏,将油门尽量慢慢往下拉)

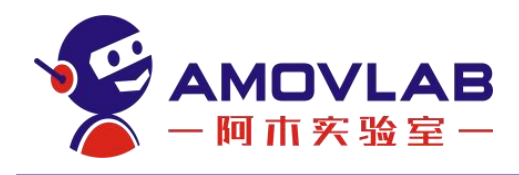

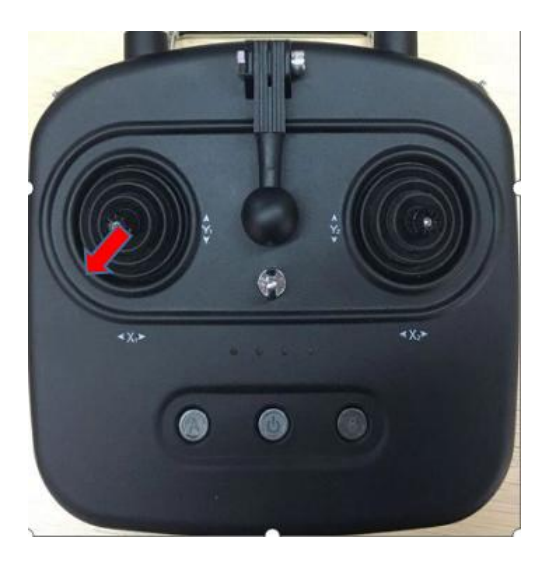

④ 任务飞行

(一)点击如下界面,进入航点规划界面

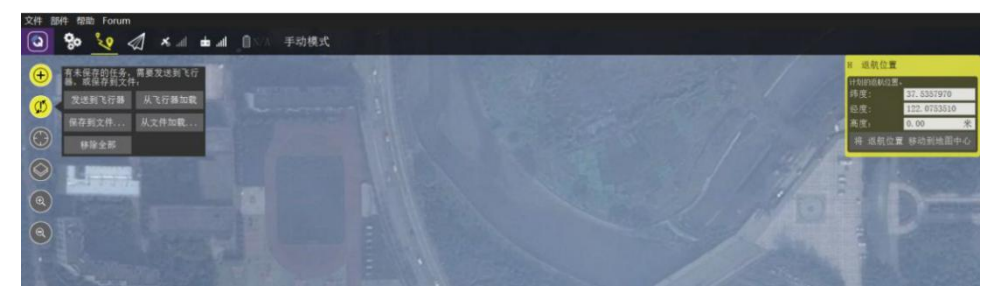

(二)进入航点规划界面,点击航点,即可设置若干个航点。(三)在右侧可以设置"高度"与"速度"。

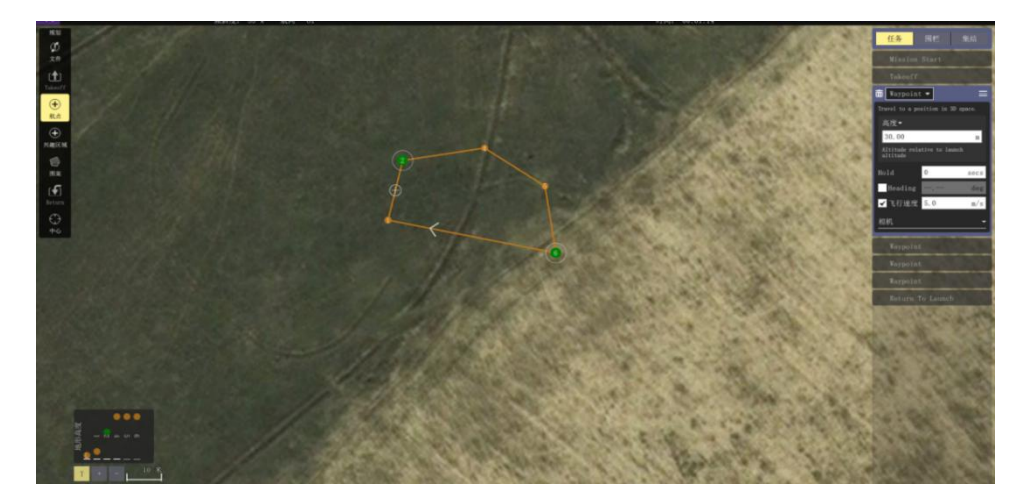

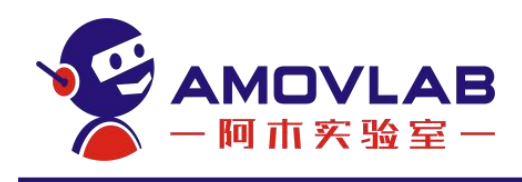

# 5. 扩展资料

# 5.1 刷写固件

用安卓数据线连接电脑与飞控。

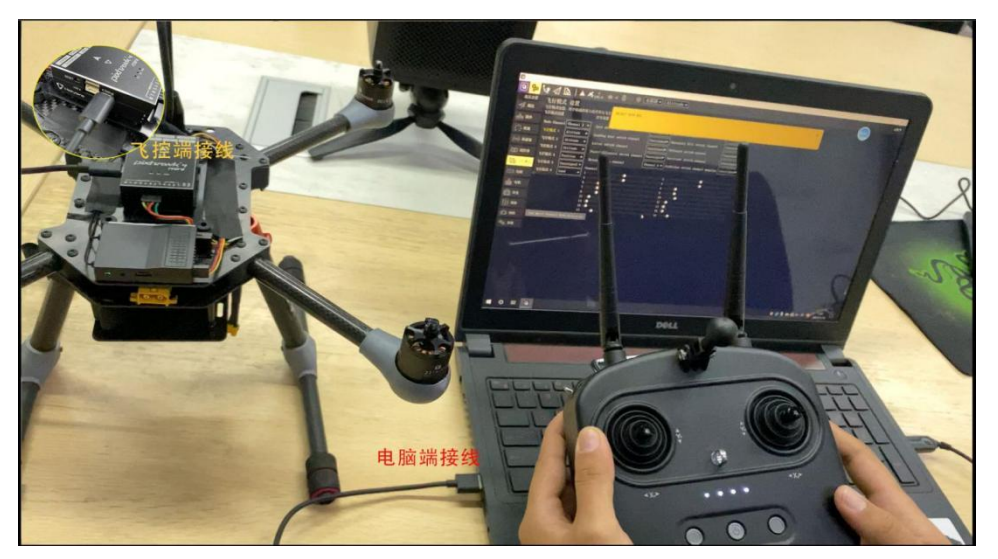

QGC 操作界面选择在三个齿轮下,在"固件"界面下,会弹出如图所示的界面,右方点击"高级设置",选择标准版。点击确定。

这里推荐用户下载我们提供的固件,选择"自定义固件",找到自己的固件 相应路径,点击确定即可烧写。

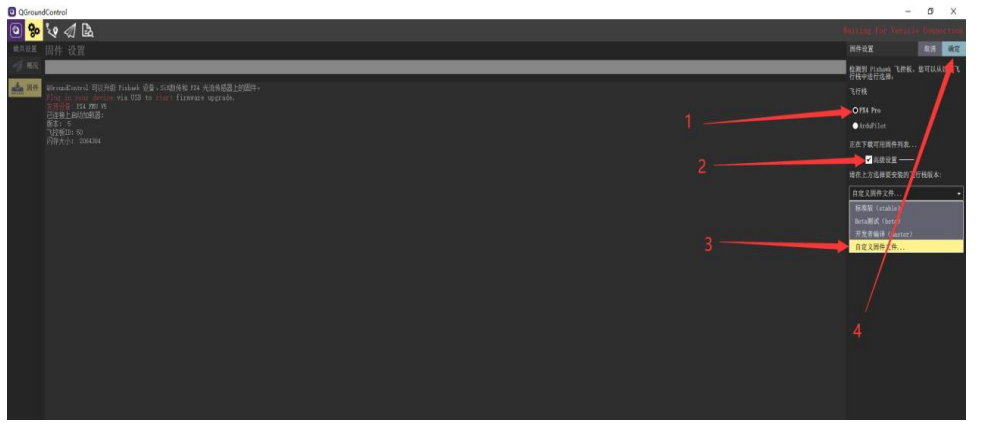

点击确定后会弹出选择文件。根据路径选择打开开始加载固件

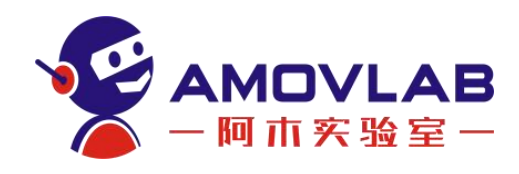

| - → × ↑ <mark> </mark> « 0                                                                            | QGroundControl > Logs | 5 V |                 |       |
|----------------------------------------------------------------------------------------------------|-----------------------|-----|-----------------|-------|
| 组织 ▼ 新建文件夹                                                                                            |                       |     | 8               | • 🔟 🌔 |
| ■ 此电服 新建文件夹。                                                                                          | 名称                    | 傳   | 政日期             | 美型    |
| NPS网盘                                                                                                 | gst                   | 21  | 020/10/22 16:52 | 文件夹   |
| 🧊 3D 对象                                                                                               |                       |     |                 |       |
| 📲 vivo Y37                                                                                            |                       |     |                 |       |
| - 初版                                                                                                  |                       |     |                 |       |
|                                                                                                    |                       |     |                 |       |
| 图片                                                                                                    |                       |     |                 |       |
| ■ 图片 ● 文档                                                                                             |                       |     |                 |       |
| ■ 图片<br>文档<br>↓ 下载                                                                                    |                       |     |                 |       |
| <ul> <li>■ 854</li> <li>■ 854</li> <li>● 文档</li> <li>● 下载</li> <li>● 音乐</li> </ul>                    |                       |     |                 |       |
| ■ 2014<br>■ 2014<br>■ 文档<br>↓ 下载<br>↓ 音乐<br>■ 桌面                                                      |                       |     |                 |       |
| <ul> <li>■ 図片</li> <li>① 文档</li> <li>◆ 下载</li> <li>♪ 音乐</li> <li>■ 桌面</li> <li>≦ 本地磁盘 (C:)</li> </ul> |                       |     |                 |       |

固件正在刷写中,最后一行显示为固件的版本。

| 2 GroundControl                                                                                                    | - 0 X                          |
|----------------------------------------------------------------------------------------------------|--------------------------------|
| <mark>ତା 🗫</mark> 'ହ 🕼 🗟                                                                                                    | Waiting For Vehicle Connection |
| <sup>親現夜置</sup> 固件 设置                                                                                                    |                                |
| 1 KR                                                                                                    |                                |
| Consultanci, 司(1)44年 Linke 2006. Linkt特的 Fork 古泉市電道上的開作.     Finance supplementation and an addition former suppress.     Finance supplementation and an addition former suppress.     Finance supplementation and and addition former suppress.     Finance supplementation and and addition former suppress.     Finance supplementation and addition former suppress.     Finance supplementation and addition former suppress.     Finance supplementation and addition former suppress.     Finance supplementation addition former suppress.     Finance supplementation addition former suppress.     Finance supplementation addition former suppress.     Finance suppress supplementation addition former suppress.     Finance supplementation addition former suppress.     Finance suppress supplementation addition former suppress.     Finance supplementation addition former suppress.     Finance suppress supplementation addition former suppress.     Finance suppress supplementation addition former suppress.     Finance supplementation addition for the suppress suppress supplementation addition additing addition addition addition addition addited addition additedd |                                |

固件烧写成功后如下图所示,会有升级完成的提示

#### 5.2 刷写参数

在"三个齿轮"下选择"参数",点击"工具",选择"从文件载入"。

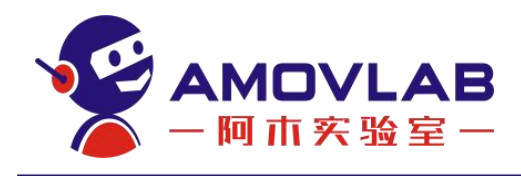

| QGround(    | ontrol                    |                          |            |                                           | - a ×                            |
|-------------|---------------------------|--------------------------|------------|-------------------------------------------|----------------------------------|
| 0 %         | ેપ્ટ 🕼 🛓 🛛 🛤 🛪            | 5 <sub>100.0</sub> 🖮 л 📋 | (/↓ ● 未解锁・ | Nanual -                                  | <b>D</b> RX4                     |
| RARM        | <b>1</b>                  | 調除 只显示修改                 |            |                                           | 5                                |
| -A 186.72   | Standard                  | NPC_SPOOLUP_TIME         |            | Enforced delay between arming and takeoff | 刷新<br>全部重置为同件's 默认值              |
|             | Battery Calibration       | NPC_THR_CURVE            |            | e Thrust curve in Manual Mode 🛛 🚺 🛌       | 重重为载具"的配置默认值                     |
|             | Camera Control            | MPC_THR_HOVER            |            | Hover thrust                              | 人文件载入                            |
| \$1.9k      | Comera trigger            | NPC_THR_MAX              |            | Maximum thrust in auto thrust control     | 保存到文件                            |
| ((*)) 修務器   | Commander                 | MPC_THR_MIN              |            | Winimum thrust in muto thrust control     | 清除進役调整参数                         |
|             | DShot                     | NPC_TILTMAX_AIR          |            | Maximum tilt angle in air                 | 重日 661                           |
| OC SING     | Beta Link Loss            | MPC_TILTMAX_LND          |            |                                           |                                  |
| 们)飞行棋:      | 2                         | NPC_TKO_RAMP_T           |            |                                           |                                  |
|             | 1000                      | NPC_TKO_SPEED            |            |                                           |                                  |
|             | Events                    | MPC_VELD_LP              |            |                                           |                                  |
| के सम       | Failure Detector          | MPC_VEL_MANUAL           |            |                                           | the setpoint will be capped to I |
|             | Follow target             | MPC_XY_CRUISE            |            |                                           |                                  |
| + ***       | GPS                       | MPC_XY_MAN_EXPO          |            |                                           |                                  |
| 10 m#       | GPS Failure Navigation    | MPC_XY_P                 |            |                                           |                                  |
| 2           | Geofence                  | MPC_XY_TRAJ_P            |            |                                           |                                  |
| and and a   | Tridium S80               | MPC_XY_VEL_D             |            |                                           |                                  |
| <b>%</b> 9# |                           | NPC_XY_VEL_1             |            |                                           |                                  |
|             | Land Detector             | MPC_XY_VEL_MAX           |            |                                           |                                  |
|             | WAVLisk-                  | MPC_XY_VEL_P             |            |                                           |                                  |
|             | Miscellaneous             | MPC_YAW_EXPO             |            |                                           |                                  |
|             | Mission                   | MPC_Z_MAN_EXPO           |            |                                           |                                  |
|             | Mixer Output              | MPC_Z_P                  |            |                                           |                                  |
|             | Nount                     | MPC_Z_VEL_D              |            |                                           |                                  |
|             | Ilticopter Attitude Contr | MPC_Z_VEL_I              |            |                                           |                                  |
|             | Infronter Position Contr  | NPC_Z_VEL_MAX_DN         |            |                                           |                                  |
|             | Tritopter Forma           | MPC_Z_VEL_MAX_UP         |            |                                           |                                  |
|             | Multicopter sale control  | MPC_Z_VEL_P              |            |                                           |                                  |
|             | PWN Outputs               | WV_EN                    |            |                                           |                                  |

找到参数所在相应的路径,选择进行参数刷写

|              | 🧵 > 1円1 | 包賠 > 桌面 > amov > 固件与参数 > | p450 ~ ひ ま      | 更欢"p450"        | ,  |
|--------------|---------|--------------------------|-----------------|-----------------|----|
| 目织 新翅        | 这件夹     |                          |                 | - ==            |    |
| 扁桌 扁面        | * ^     | 名称 ^                     | 修改日期            | 类型              | 大小 |
| - 下载         | *       | ☐ jcv450参数.params        | 2021/1/15 9:20  | PARAMS 文件       |    |
| 🛅 文档         | 1       | xiaoheishinei.params     | 2021/1/11 9:03  | PARAMS 文件       |    |
| ■ 四片         | *       | xiaoheishinei1.params    | 2021/1/11 16:09 | PARAMS 文件       |    |
| <b>P300</b>  |         | 🗋 xiaoheishiwai.params   | 2021/1/7 15:13  | PARAMS 文件       |    |
| <b>p</b> 450 |         | □ 根哥参数.params            | 2021/1/12 9:09  | PARAMS 文件       |    |
| ■ p650飞机     | L I     |                          |                 |                 |    |
| 工作总结》        | 及周报     |                          |                 |                 |    |
| <b>」</b> 此电脑 |         |                          |                 |                 |    |
| - WPS网盘      |         |                          |                 |                 |    |
| 🧊 3D 对象      |         |                          |                 |                 |    |
| 🔡 初期         |         |                          |                 |                 |    |
| ≥ 図片         |         |                          |                 |                 |    |
| 1 文档         |         |                          |                 |                 |    |
| ➡ 下载         |         |                          |                 |                 |    |
| ♪ 音乐         |         |                          |                 |                 |    |
| 画 桌面         |         |                          |                 |                 |    |
| 🐛 本地磁盘       | (C:)    |                          |                 |                 |    |
| - 软件 (D:)    |         |                          |                 |                 |    |
| - 文档(E:)     |         |                          |                 |                 |    |
| - 私人 (F:)    |         |                          |                 |                 |    |
|              | ~       | <                        |                 |                 | _  |
|              | 文件      | 名(N): jcv450参数.params    | ~ 4             | 参数文件 (*.params) |    |
|              |         |                          |                 |                 |    |

刷写成功后会提示飞机需要重新启动,只需要把飞机断电然后重新上电,此时参数已经刷写完毕。

| QGroundCon | trol                      |                  |                   |                                                                                                    | - 0     | y X       |
|------------|---------------------------|------------------|-------------------|----------------------------------------------------------------------------------------------------|---------|-----------|
| 2 %        | e 📣 🖻   🖷 🛪               | 5 100.0 mb al 🗎  | N/A 🔷 未解锁。        | Manual -                                                                                                    |         | (2X*)     |
| 成兵设置       |                           |                  |                   |                                                                                                    |         | 1000      |
| -/ HER     | Standard                  | 更改               | 参数 BAT_V_EMPTY 需要 | 5.机重新启动才能生效 🗙 🖌                                                                                                    |         | 1.000     |
|            | Battary Calibration       | MPC_SPOOLUP_     |                   |                                                                                                    | -       |           |
| 四十 四十      | Company Control           | NPC_THR_CURV     | 70.00.8           | The second second second second second second second second second second second second second second second se                              |         | ·         |
|            | Charles Control           | MPC_TIRK_HOVER   |                   | Hover target:                                                                                                    |         |           |
|            | Cimera trigger            | NOC THE NEW      |                   | Maximum thrust in moto thrust control                                                                                                    |         |           |
|            | Commander                 | NPC_INK_NIN      |                   | Minimum thrust in auto thrust control                                                                                                    |         |           |
|            | DShot                     | MRC THENRY IND   |                   | MAXIMUM Cill Angle in sir                                                                                                    |         |           |
|            | Data Link Loss            | NOC TTO PIND T   |                   | Nation tit ouring innotes                                                                                                    |         |           |
|            | EKF2                      | HOC TEO SPEED    |                   | Tobilion comits smooth takeoir ramp time constant                                                                                            |         |           |
|            | Events                    | MAC VED 1P       | 5.00 84           | low many filter out free. for summinal valuely, derivative                                                                                   |         |           |
|            | Failure Detector          | NEC VEL MINER    |                   | Navisum herizental valegity saturaint for menual controlled mode if valegity saturaint larger than MFC XY VEL MAY is sat, then the saturaint | will be | canned to |
| 1015       | Follow target             | WPC XV CRUISE    | 5.00 m/c          | Marinum horizontal valacity is mission                                                                                                    |         |           |
| 💼 安全       | 6PS                       | MPC XY MAN EXPO  |                   | Mazual position control stick exponential curve sensitivity                                                                                  |         |           |
| فال نعد    | COC Dellors Verlantine    | WPC XY P         |                   | Proportional gain for horizontal position error                                                                                              |         |           |
|            | ero Partore sarigation    | MPC_XY_TRAJ_P    |                   | Proportional gain for horizontal trajectory position error                                                                                   |         |           |
|            | peolonce.                 | HPC_XY_VEL_D     |                   |                                                                                                    |         |           |
| 90 9tt     | Iridium SBD               | MPC_XY_VEL_1     |                   |                                                                                                    |         |           |
|            | Land Detector             | MPC_XY_VEL_MAX   |                   |                                                                                                    |         |           |
|            | MAVLink                   | WC XY VEL P      |                   |                                                                                                    |         |           |
|            | Miscellaneous             | MPC_YAW_EXPO     |                   |                                                                                                    |         |           |
|            | Wission                   | NPC_Z_MAN_EXPO   |                   |                                                                                                    |         |           |
|            | Mixer Output              | WC Z P           |                   |                                                                                                    |         |           |
|            | Nount                     | MPC_Z_VEL_D      |                   |                                                                                                    |         |           |
|            | ulticopter Attitude Contr | MPC Z VEL 1      |                   |                                                                                                    |         |           |
|            | Iticopter Position Contr  | MPC_Z_VEL_MAX_DN |                   |                                                                                                    |         |           |
|            | Haladara Bata Contra      | MPC_Z_VEL_MAX_UP |                   |                                                                                                    |         |           |
|            | mercroptor kate Control   | MPC_Z_VEL_P      |                   |                                                                                                    |         |           |
|            | PAN Outputs               | WV_EN            |                   |                                                                                                    |         |           |

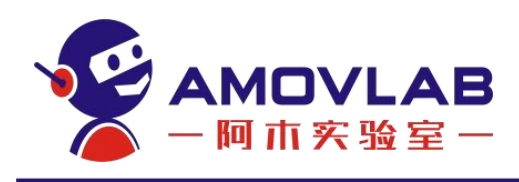

## 5.3 机架选择

如图所示,在"机架"界面选择标准四旋翼机架,选择 DJI F450,然后在 右上角点击"应用并重启"

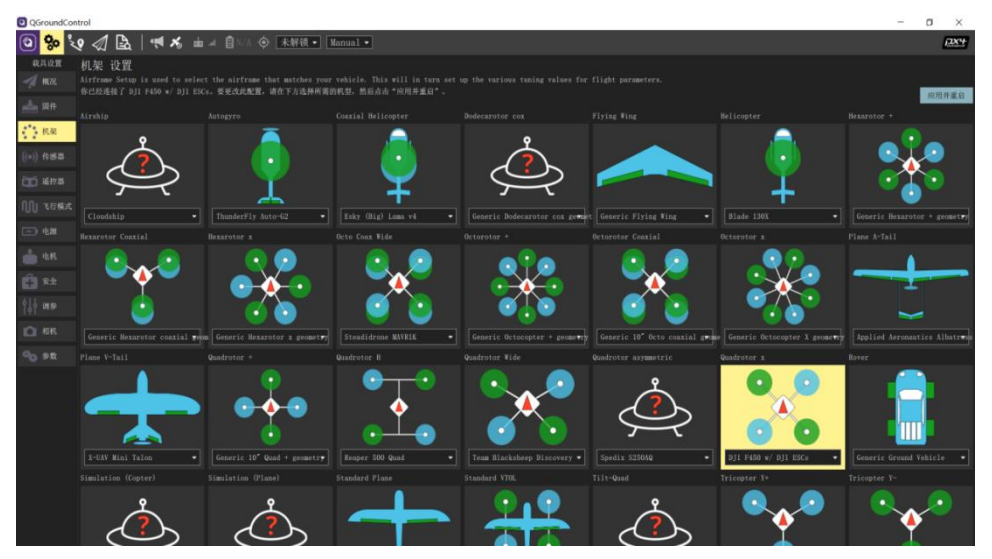

# 5.4 传感器校准

#### 5.4.1 磁力计校准

按照地面站界面所显示的相应摆放飞机的姿态,然后在水平面内朝一个方向 旋转,直至下一个方向。

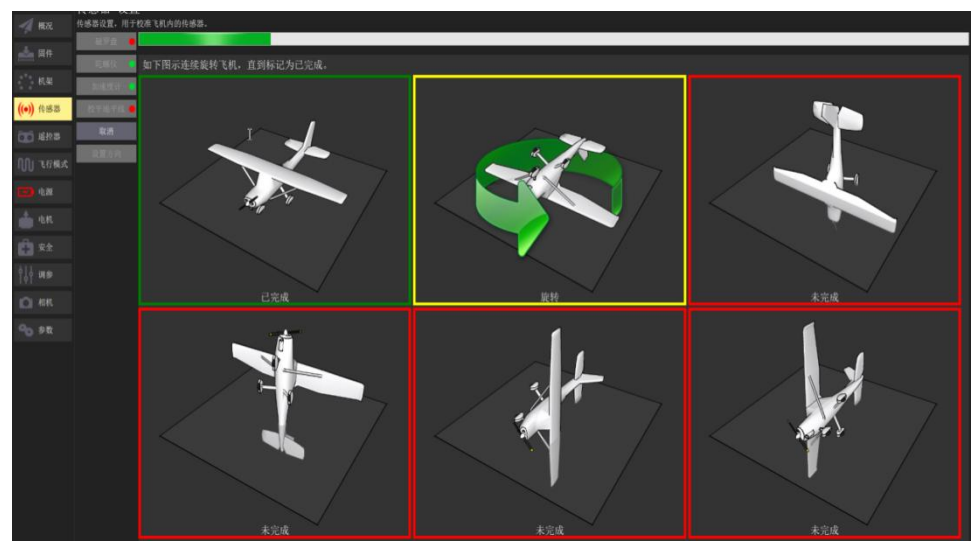

校准完成后如下图所示

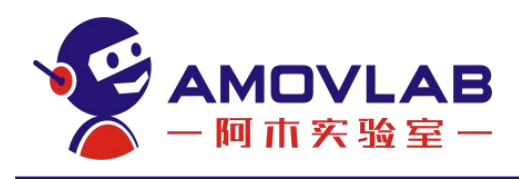

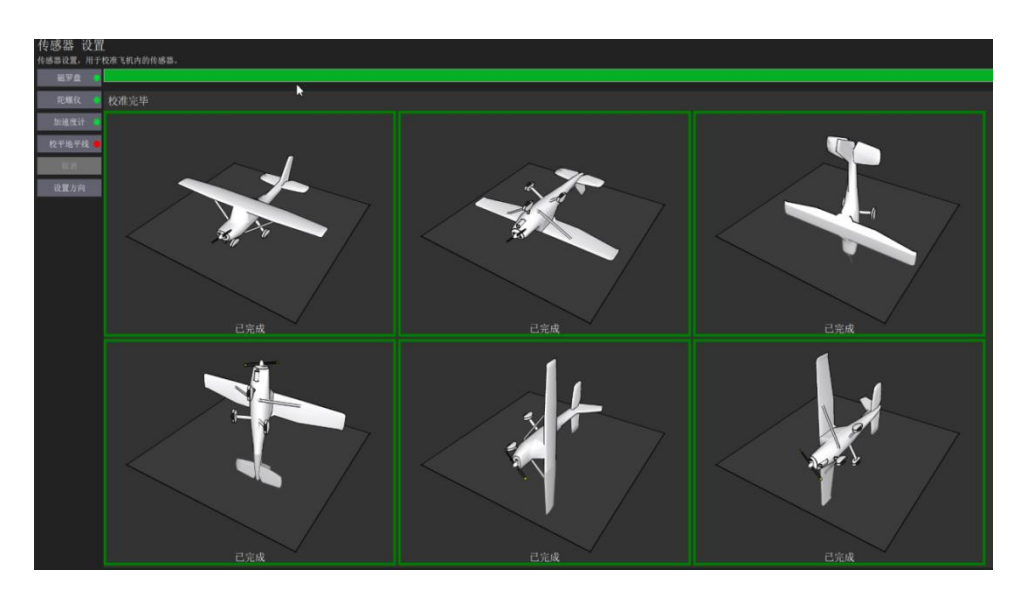

#### 5.4.2 陀螺仪校准

陀螺仪校准只需要把飞机平放即可,校准完成后会边框会显示为绿色。

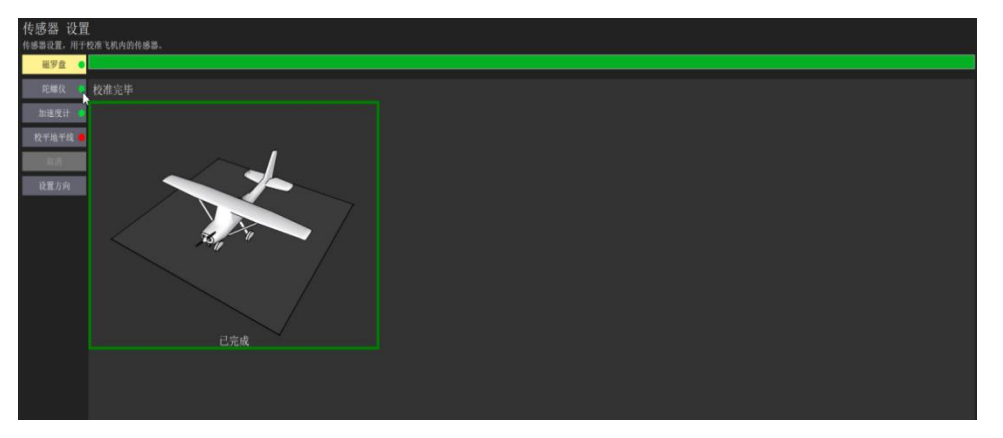

#### 5.4.3 加速度计校准

加速度计校准为6面校准,只需要将飞机按照6个面分别摆放即可,没校准的边框为红色,正在校准中边框为黄色,校准完成边框为绿色。

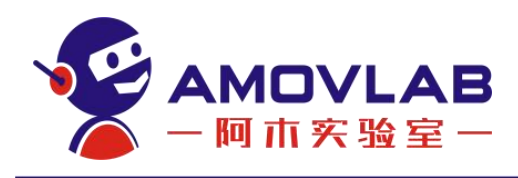

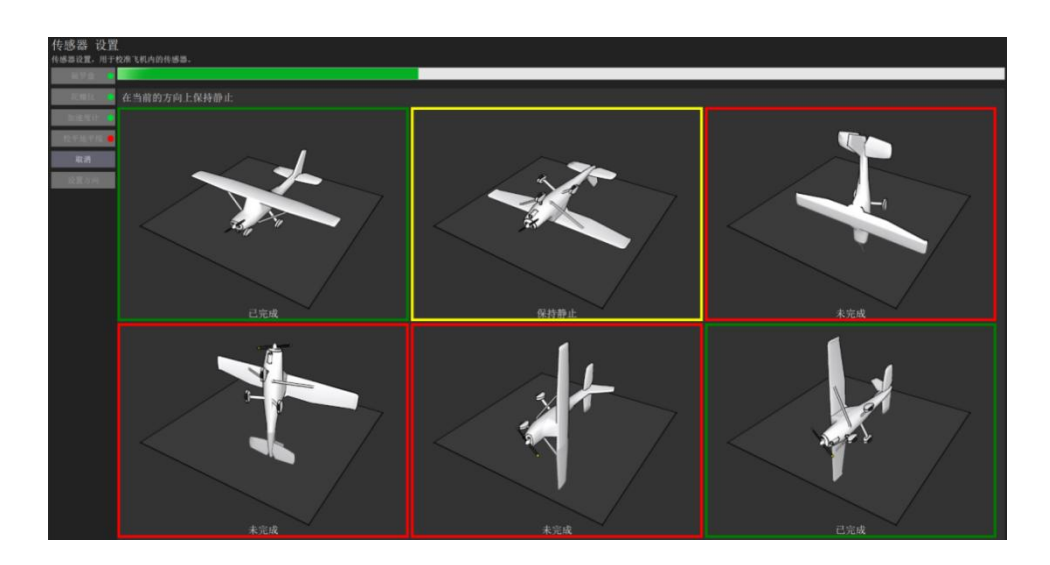

## 5.4.4 水平面校准

水平面校准只需要将飞机放平即可,校准完成后会有"calibration done"的字样,意为校准完成。

| 传感器 设置  | 校准飞机内的传播器。                                               |  |  |  |
|---------|----------------------------------------------------------|--|--|--|
| 磁罗盘 🧿   |                                                          |  |  |  |
| 陀螺仪 😐   | 通过单击左侧的按钮开始各个校准步骤。<br>[cal] calibration started: 2 level |  |  |  |
| 加速度计 😐  | [cal] calibration done: level                            |  |  |  |
| 校平地平线 💿 |                                                          |  |  |  |
| 12.05   |                                                          |  |  |  |
| 设置方向    |                                                          |  |  |  |
|         |                                                          |  |  |  |

#### 5.4.5 遥控器校准

点击校准,然后将油门拨到最低,如下图所示

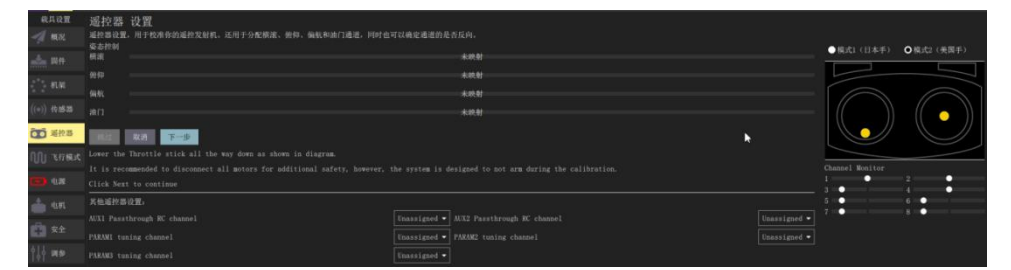

然后按照界面右方的操作指示拨动摇杆

| 通 招 設置<br>- 単投 器 設置<br>- 単投 単 教 単 一 一 一 一 一 一 一 一 一 一 一 一 一 一 一 一 一 | 确定通道的是许反向。                       | •            | ●様式1(日本手)       | ○模式2(美国手)  |
|---------------------------------------------------------------------|----------------------------------|--------------|-----------------|------------|
|                                                                     | 未映射                              |              |                 |            |
|                                                                     | •                                |              |                 | $\bigcirc$ |
| AND AND STOLEN                                                      |                                  |              |                 |            |
| 其他遥控器设置。                                                            |                                  |              | Channel Monitor | 2-0        |
| AUXI Passthrough RC channel 🔤                                       |                                  |              | 3               | · · · · ·  |
| PARAMI tuning channel Un                                            | assigned - PARAM2 tuning channel | Unassigned - | 7               |            |
| PARAMS tuning channel                                               | assigned -                       |              |                 | 1000 C     |
| Spektrum 对何 复刻做测量                                                   |                                  |              |                 |            |

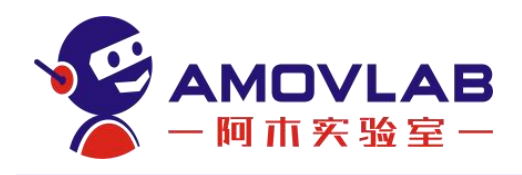

当全部操作校准完成后,会显示如下界面,此时将油门拨到最低,然后点击 下一步。

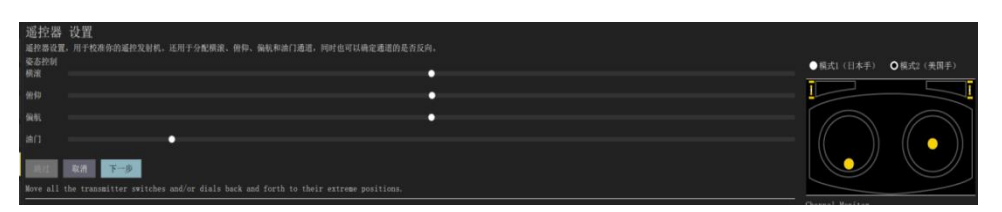

当连续点击两次下一步后,会有如下界面,就表示此时校准已经完成。

| 通行器 设置<br>操作器度,用于化布你的道控发射机,还用于分配模成、例称,操机和通信通道,同时也可以确定通道的是否反向,<br>你是我知道 |                     |     |
|------------------------------------------------------------------------|---------------------|-----|
| Ration ●                                                               | ● 模式1(日本手) ● 模式2(美国 | (手) |
| · 施特 ·                                                                 |                     |     |
| · 新教 · · · · · · · · · · · · · · · · · ·                               |                     |     |
| #D •                                                                   |                     |     |
| <b>36 1</b>                                                            |                     |     |

#### 5.4.6 电池校准

① 用测电器测出飞机实际电压,如下图所示:

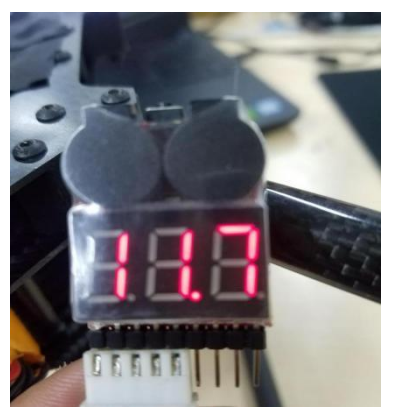

② 在电源界面下,选择"电压分压器",点击计算

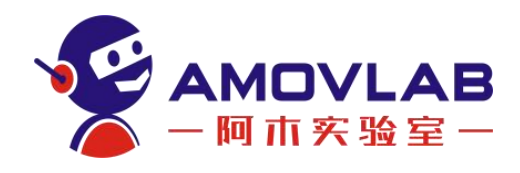

| 电池                         |                               |                        |        |   |
|----------------------------|-------------------------------|------------------------|--------|---|
| 电池芯数                       | 4 S                           |                        |        |   |
| 满电电压 (每芯)                  | 4.20 V                        | 电池最大:                  | 16.8 V |   |
| 空电电压(每芯)                   | 3.70 V                        | 电池最小:                  | 14.8 V |   |
| 电压分压器:                     | 18, 22198486 ?                | 计算                     |        |   |
| 如果飞机所报告的电池电<br>的电压乘数值来修正。  | 1.压与使用电压表测量的电<br>单击"计算"按钮帮助计: | 1.乐读数有很大差异,那么伪<br>算新值。 | (可以调整你 |   |
| 安培/伏特                      | 36. 36751556                  | 计算                     |        | Ň |
| 如果载具所报告的电流与<br>特"的值来修正它。单于 | 5使用电流表的电流读数有<br>击"计算"按钮帮助计算:  | [较大偏差的话,你可以调整<br>新值。   | :"安培/伏 |   |
| 电调PWM最大最小值校                | 准                             |                        |        |   |
| 警告: 在执行电调机<br>必须使用 USB 连接  | 牧淮之前,飞机上的b<br>进行此操作。          | 黨旋桨必须先拆卸下来             |        |   |
|                            |                               |                        |        |   |
| 显示UAVCAN设置                 |                               |                        |        |   |
| 並不局级设置                     |                               |                        |        |   |

③ 如图所示,在测量电压下输入已经测得的实际电压,然后点击"Calculate"

|                   |                            | autopsat  |
|-------------------|----------------------------|-----------|
| 计算电压分压            | 器                          | 关闭        |
| 使用外部电压:<br>测量值。点击 | 表测量电池电压,并在下<br>"计算"设置新的电压乘 | 方输入<br>数。 |
| 测量电压:             | 11.7                       |           |
| 飞机电压:<br>电压分压器:   | 11.84<br>18.22198486       |           |
| Calculate         |                            |           |
|                   |                            |           |

④ 等到"测量电压"与"飞机电压"数字接近时,表面电压校准已经完成,此时点击关闭即可。

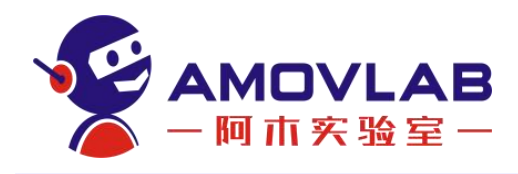

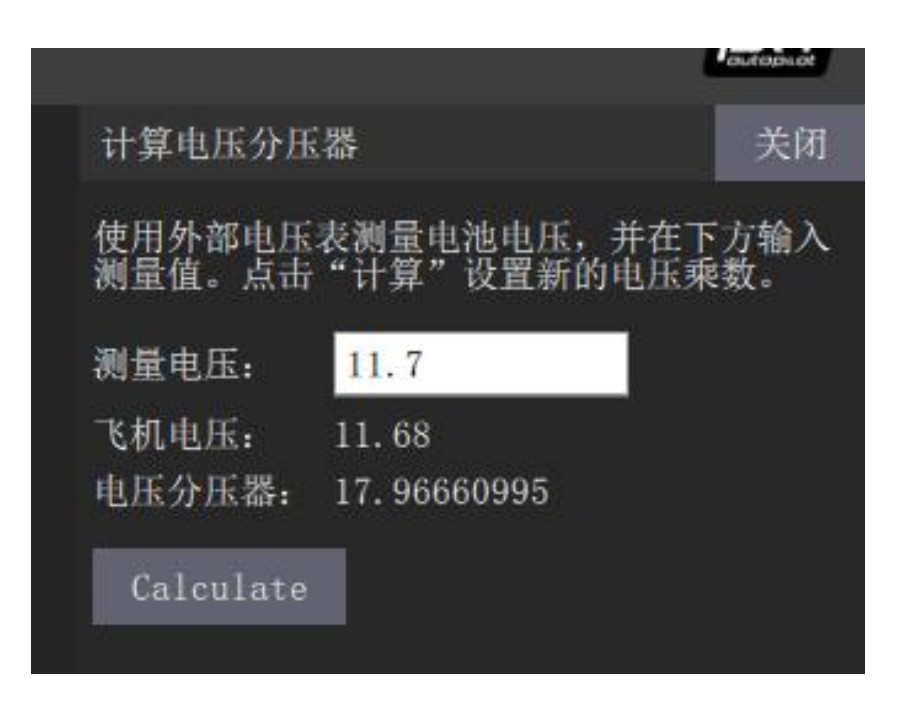

#### 5.4.7 电调校准

① 在电源设置界面下,点击如箭头所指的"校准"。(注意:校准前不允许 给飞机上电,需要把桨叶拆卸下来。)

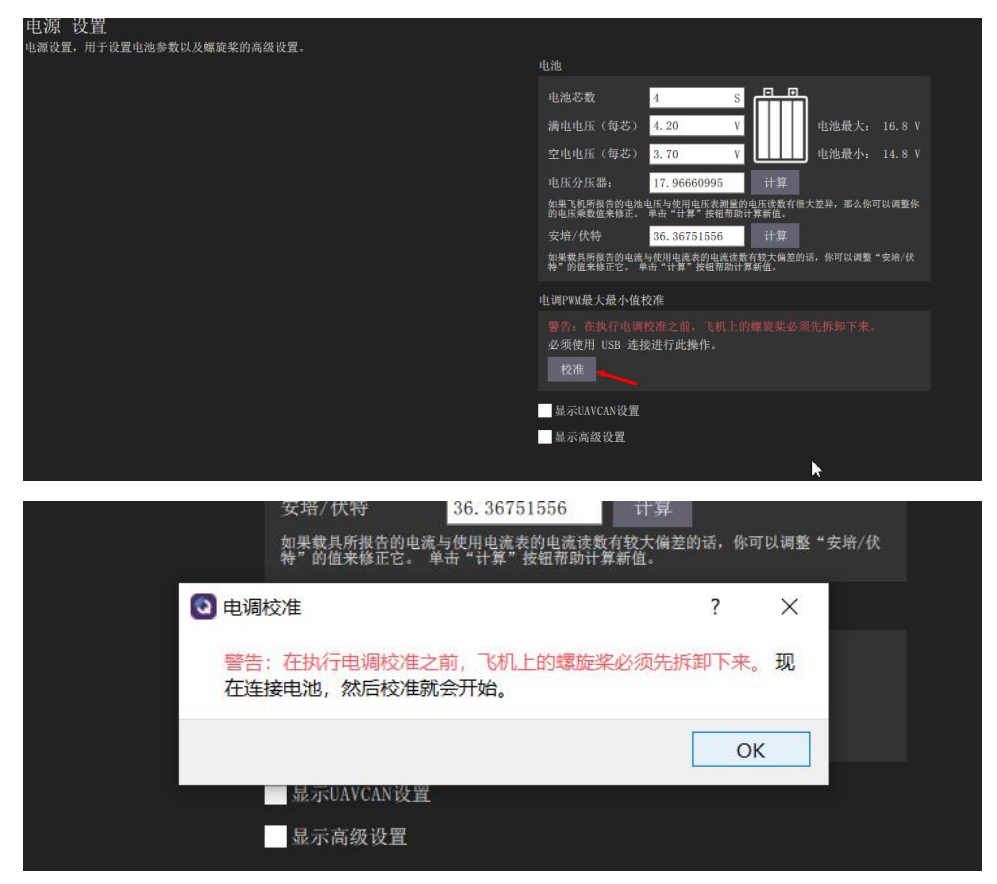

电话: 028-87872048 邮箱: service@amovauto.com 地址: 成都市郫都区菁蓉镇大禹东路66号

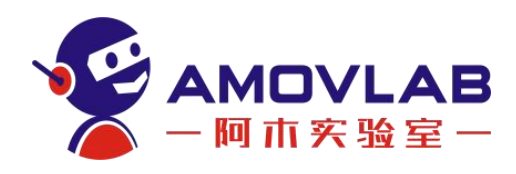

| ② 给飞机上 | 电,飞机会              | 自动进行电调                      | 校准             | ,几   | 秒钟后就会校      | 准完成了 |
|--------|--------------------|-----------------------------|----------------|------|-------------|------|
|        | 如果载具所报告的电特"的值来修正它。 | 2流与使用电流表的电流读<br>单击"计算"按钮帮助i | :数有较大<br>计算新值。 | 属差的话 | ,你可以调整"安培/伏 |      |
|        | 🎚 💽 电调校准           |                             | ?              | ×    |             |      |
|        | 校准完成。              | 如果您想断开电池,                   | 现在可            | 以了。  | 拆卸下来。       |      |
|        |                    |                             | 0              | <    |             |      |
|        | 显示UAVCAN设          | 置                           |                |      |             |      |
|        | 显示高级设置             |                             |                |      |             |      |

#### 5.5 遥控器对码(对频)

无人机出厂已将遥控器和接收机对好频,如其他情况需重新对遥控器进行对 频操作,可参考一下步骤操作:

给接收机通电确保接收机正常工作,按住接收机侧面对频按钮两秒,接收机 进入对频模式,指示灯快闪。此时遥控器开机即可完成对频,对频成功接收机指 示灯变为常亮。具体可查看云卓遥控器说明书。

#### 5.6 遥控器设置

在安卓手机安装 APP

链接: <u>https://pan.baidu.com/s/11AKYbz6RxOyPSmzq6HFKzA</u>

提取码: amov

遥控器开机(短按+长按电源键)关机相同,手机打开蓝牙并搜索,找到 T10-XXX,选择并输入配对码1234,连接成功。(出厂我们已默认设置好)

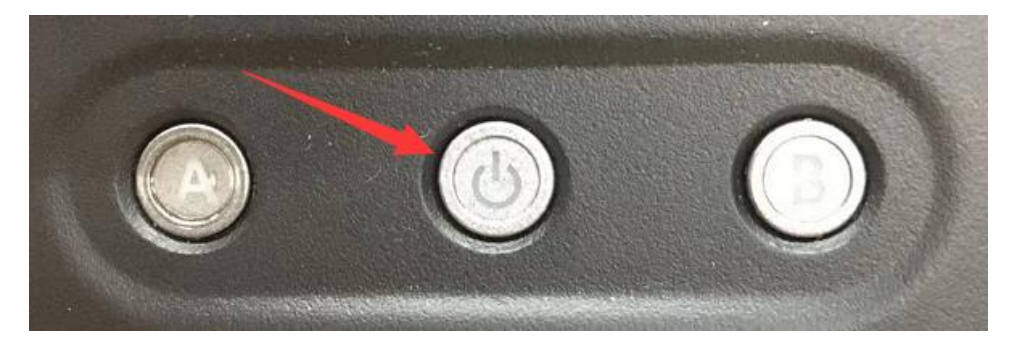

进入安装好设备助手选择连接方式蓝牙,在选择对应的蓝牙设备 T10\_XXX。 然后是手型选择出厂默认为美国手(左手油门)并保存设置,界面显示写入成功, 遥控器会滴一声。高级选项我们默认接收机数传波特率为 57600 接收机数传为 SBUS。

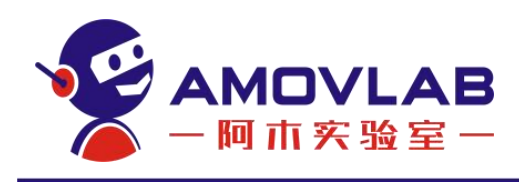

## 5.7 常用参数设置

载具设置 清除 只显示修改 🦉 概况 MC PITCH P 固件 MC\_RATT\_TH MC\_ROLLRATE\_MAX 220.0 deg/ MC\_ROLL\_P MC\_YAWRATE\_MAX 200.0 deg/ 6 通控器 📤 电机 安全 🙆 相机 **今**参数 ticopter Attitude Con

在参数设置下面的搜索界面,搜索关键字即可调整参数。

## 5.7.1 常用参数

aid\_mask: 位置估计来源选择

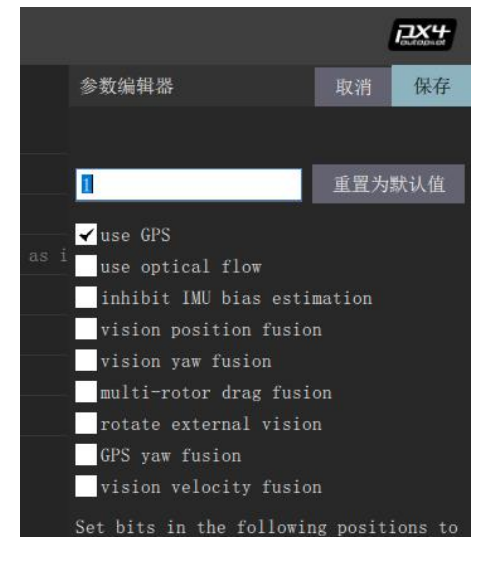

电话: 028-87872048 邮箱: service@amovauto.com 地址: 成都市郫都区菁蓉镇大禹东路66号

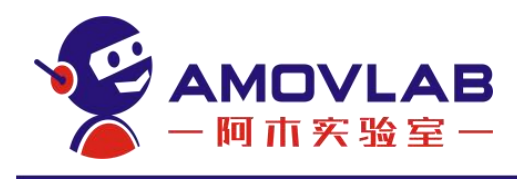

Hgt\_mode: 高度估计来源选择

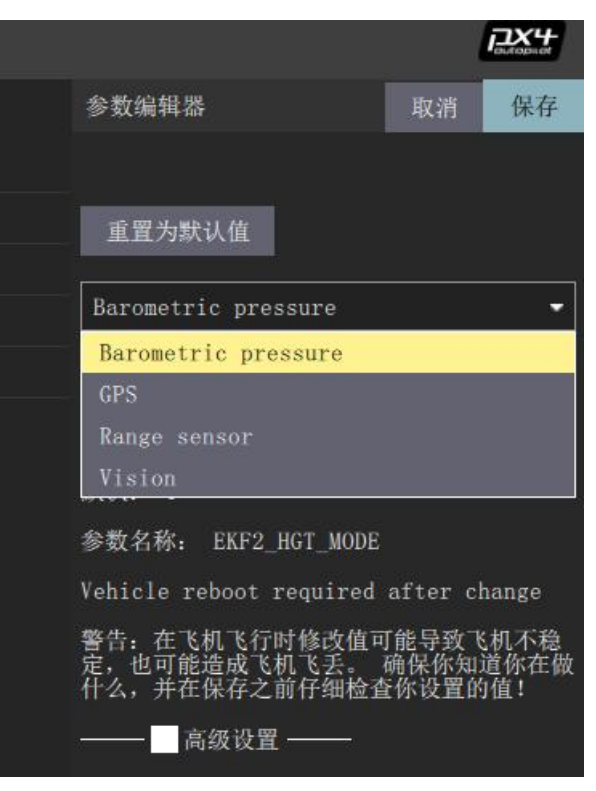

Mag\_sides: 传感器校准面数选择

|                                                | 6                      | - OLEDDADE          |
|------------------------------------------------|------------------------|---------------------|
| 参数编辑器                                          | 取消                     | 保存                  |
|                                                |                        |                     |
| 重置为默认值                                         |                        |                     |
| Six side calibration                           |                        | -                   |
| Two side calibration                           |                        |                     |
| Three side calibration                         | l.                     |                     |
| Six side calibration                           |                        |                     |
| recommended. Bits:                             | nount                  |                     |
| DETECT_ORIENTATION_TAIL                        | DOWN =                 | 1                   |
| DETECT_ORIENTATION_NOSE_                       | DOWN = 1               | 4                   |
| DETECT_ORIENTATION_LEFT                        | = 8                    |                     |
| DETECT ORIENTATION UPSID                       | E DOWN                 | = 16                |
| DETECT ORIENTATION RIGHT                       | SIDE UP                | = 32                |
|                                                |                        |                     |
| 取小: 34 取入: 03 款认:                              | 03                     |                     |
| 参数名称: CAL_MAG_SIDES                            |                        |                     |
| 警告:在飞机飞行时修改值可<br>定,也可能造成飞机飞丢。<br>什么,并在保存之前仔细检查 | 「能导致飞<br>确保你知<br>「你设置的 | 5机不稳<br>道你在做<br>的值! |
| ——— 高级设置 ———                                   |                        |                     |

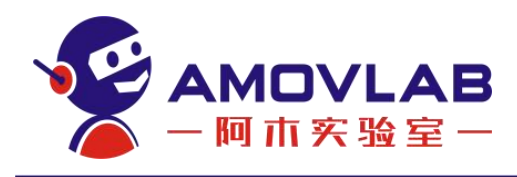

Usb\_chk: 当用数据线调试飞机时,有时会显示"usb is not safe",此时 搜索"usb"把数值调到 197847 最大值即可。

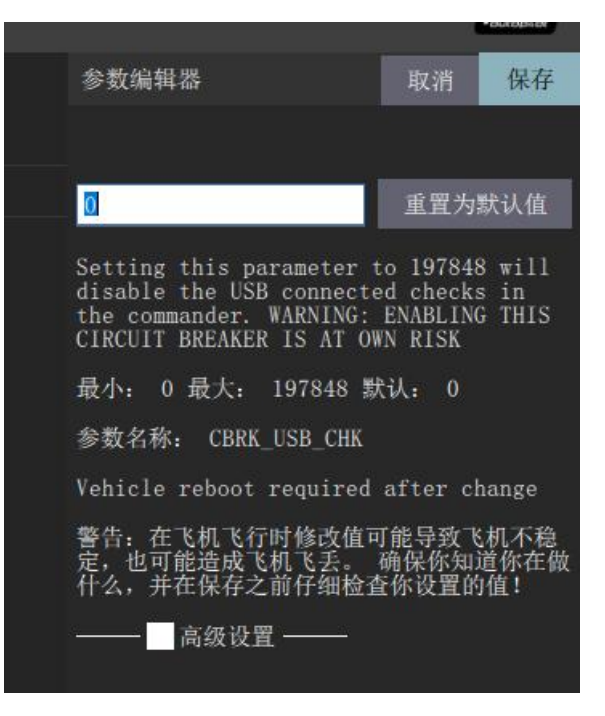

5.7.2 PID 调参

PID 调节图示

p为比例项、i为积分项、d为微分项。pid简单来说是一种传函,是在执行器机构传函确定好以后,期望值与观测值有误差,不符合期望值,所以使用 pid 作为一种调节手段使飞机的观测值达到期望值。pid 调参可用如下一张图来解释说明。下图中的期望值为 20。

纯比例 P 作用下在稳定后有静态误差,为了弥补静态误差,因此引入积分项 I。

PI 作用下,虽然弥补了静态误差,但是因为引入了积分项,使得调节过程 中峰值增加,调节周期增长,所以也有不足之处。

PD 作用下,加快了调节时间减小了调节幅度,但是当系统稳定时与输入有较大误差,D 项作用过大的话会引起一定的震动。

综合以上,PID 作用下,调节得又快又好还没有误差,因此 PID 调节是理想的控制调节策略。

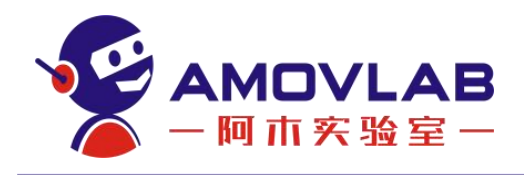

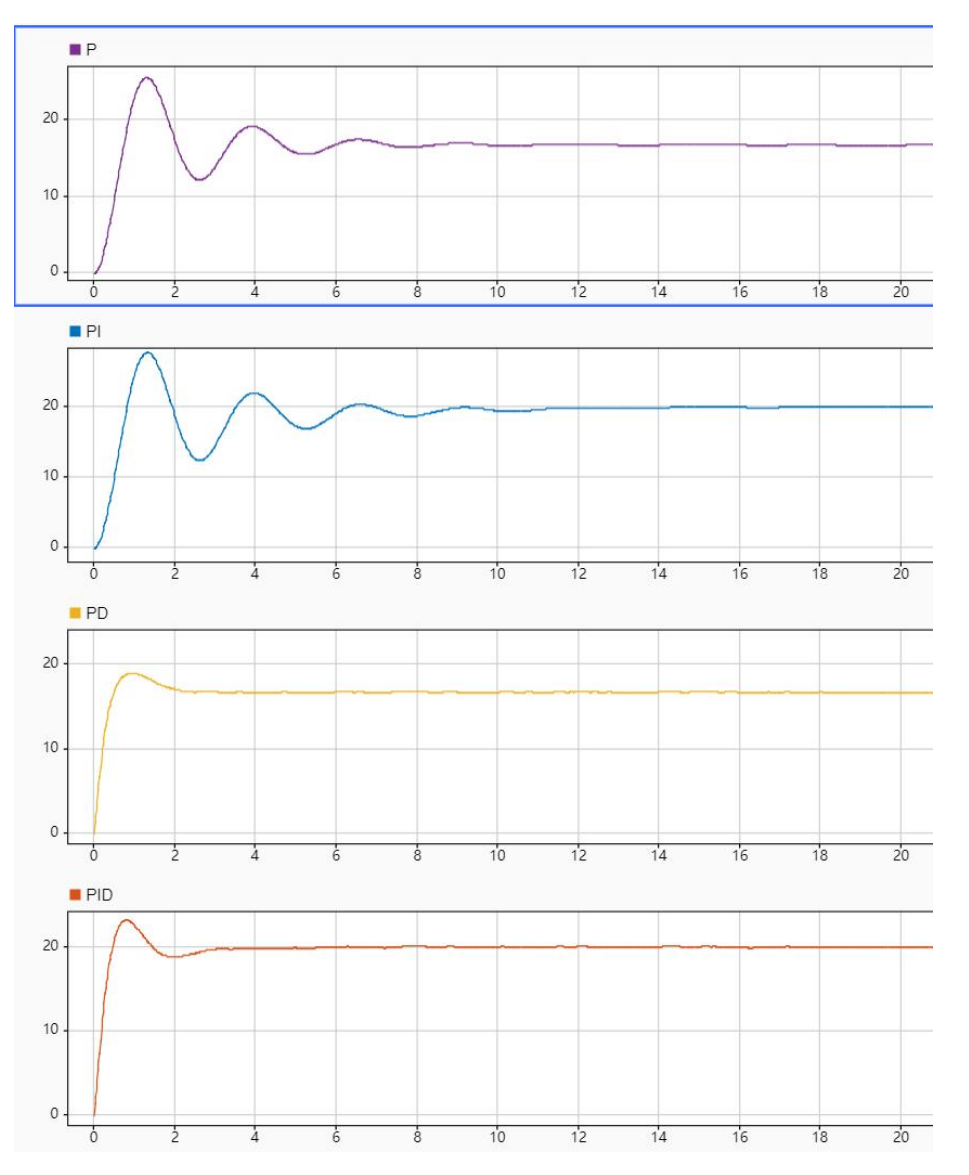

#### 参数调节

在调节参数之前,应该了解 PX4 的代码框架,了解位置控制与姿态控制的关系,内环与外环的关系。

(1) 姿态控制的角度环参数

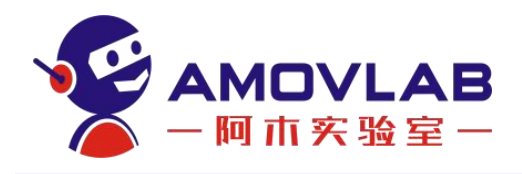

|                         |                  | - M. Se (2018 | Ś.                           |
|-------------------------|------------------|---------------|------------------------------|
| 搜索:                     | 清除 只显示修改         |               |                              |
| Events                  | MC_PITCHRATE_MAX | 220.0 deg/s   | Max pitch rate               |
| FW Attitude Control     | MC_PITCH_P       |               | Pitch P gain                 |
| Failura Datactor        | MC_RATT_TH       | 0. 80         | Threshold for Rattitude mode |
|                         | MC_ROLLRATE_MAX  | 220.0 deg/s   | Max roll rate                |
| Follow target           | MC_ROLL_P        |               | Roll P gain                  |
| GPS                     | MC_YAWRATE_MAX   | 200.0 deg/s   | Max yaw rate                 |
| GPS Failure Navigation  | MC_YAW_P         | 2.80 1/s      | Yaw P gain                   |
|                         | MPC_YAWRAUTO_MAX | 45.0 deg/s    | Max yaw rate in auto mode    |
| Hover Thrust Estimator  |                  |               |                              |
| Iridium SBD             |                  |               |                              |
| Land Detector           |                  |               |                              |
| MAVLink                 |                  |               |                              |
| Miscellaneous           |                  |               | <b>▶</b>                     |
| Mission                 |                  |               |                              |
| Mixer Output            |                  |               |                              |
| Mount                   |                  |               |                              |
| lticopter Attitude Cont | rd               |               |                              |
| lticopter Position Cont | r¢               |               |                              |
| Multicopter Rate Contro | 1                |               |                              |

#### (2) 姿态控制的角速度环参数

|                           |                  | Y NATES OU  | ADTITIOCO -                            |
|---------------------------|------------------|-------------|----------------------------------------|
| 搜索:                       | 青除 只显示修改         |             |                                        |
| Events                    | MC_ACRO_EXPO     | 0.69        | Acro mode Expo factor for Roll and Pit |
| FW Attitude Control       | MC_ACRO_EXPO_Y   | 0. 69       | Acro mode Expo factor for Yaw          |
| Failura Detector          | MC_ACRO_P_MAX    | 720.0 deg/s | Max acro pitch rate default: 2 turns p |
|                           | MC_ACRO_R_MAX    | 720.0 deg/s | Max acro roll rate default: 2 turns pe |
| Follow target             | MC_ACRO_SUPEXPO  | 0. 70       | Acro mode SuperExpo factor for Roll an |
| GPS                       | MC_ACRO_SUPEXPOY | 0.70        | Acro mode SuperExpo factor for Yaw     |
| GPS Failure Navigation    | MC_ACRO_Y_MAX    | 540.0 deg/s | Max acro yaw rate default 1.5 turns pe |
|                           | MC_BAT_SCALE_EN  |             | Battery power level scaler             |
| Hover Thrust Estimator    | MC_PITCHRATE_D   | 0. 0030     | Pitch rate D gain                      |
| Iridium SBD               | MC_PITCHRATE_FF  | 0. 0000     | Pitch rate feedforward                 |
| Land Detector             | MC_PITCHRATE_I   |             | Pitch rate I gain                      |
| MAVI sole                 | MC_PITCHRATE_K   | 1.0000      | Pitch rate controller gain             |
| MAYLIIK                   | MC_PITCHRATE_P   | 0.150       | Pitch rate P gain                      |
| Miscellaneous             | MC_PR_INT_LIM    | 0. 30       | Pitch rate integrator limit            |
| Mission                   | MC_ROLLRATE_D    | 0. 0030     | Roll rate D gain                       |
| Mixer Output              | MC_ROLLRATE_FF   | 0. 0000     | Roll rate feedforward                  |
|                           | MC_ROLLRATE_I    |             | Roll rate I gain                       |
| lticopter Attitude Contro | MC_ROLLRATE_K    | 1.0000      | Roll rate controller gain              |
| lticopter Position Contro | MC_ROLLRATE_P    | 0.150       | Roll rate P gain                       |
| Multicopter Rate Control  | MC_RR_INT_LIM    | 0. 30       | Roll rate integrator limit             |
| PWW Outputs               | MC_YAWRATE_D     | 0. 00       | Yaw rate D gain                        |
| i wa outputs              | MC_YAWRATE_FF    | 0. 0000     | Yaw rate feedforward                   |
| Peripheral                | MC_YAWRATE_I     | 0.10        | Yaw rate I gain                        |
| Precision Land            | MC_YAWRATE_K     | 1.0000      | Yaw rate controller gain               |
| Radio Calibration         | MC_YAWRATE_P     |             | Yaw rate P gain                        |
|                           | MC_YR_INT_LIM    | 0. 30       | Yaw rate integrator limit              |
|                           |                  |             |                                        |

(3) 位置控制参数

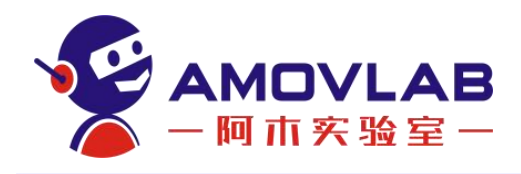

| _ |                            |                  |   |                                                                                                    |
|---|----------------------------|------------------|---|----------------------------------------------------------------------------------------------------|
|   | 技家:                        | 清除 只显示修改         |   |                                                                                                    |
|   |                            |                  |   |                                                                                                    |
|   | FW Attitude Control        | MPC_MANTHR_MIN   |   |                                                                                                    |
|   | Failure Detector           |                  |   |                                                                                                    |
|   | Follow target              |                  |   |                                                                                                    |
|   | cPS                        | MPC_MAN_Y_TAU    |   | Manual yaw rate input filter time constant Setting this parameter to 0 disables the filter                                                |
| ł | 015                        | MPC_POS_MODE     |   |                                                                                                    |
|   | GPS Failure Navigation     |                  |   |                                                                                                    |
| I | Geofence                   |                  |   |                                                                                                    |
|   | Hover Thrust Estimator     | MPC_THR_HOVER    |   |                                                                                                    |
|   |                            | MPC_THR_MAX      |   |                                                                                                    |
|   | Land Detector              | MPC_THR_MIN      |   |                                                                                                    |
|   | MAVLink                    |                  |   |                                                                                                    |
|   | Wiscellaneous              |                  |   |                                                                                                    |
|   | Wissian                    | MPC_TKO_RAMP_T   |   |                                                                                                    |
| ł | #15510II                   | MPC_TKO_SPEED    |   |                                                                                                    |
|   | Mixer Uutput               |                  |   |                                                                                                    |
|   | Nount                      | MPC_VEL_MANUAL   |   | Maximum horizontal velocity setpoint for manual controlled mode If velocity setpoint larger than MPC_XY_VEL_MAX is set, then the setpoint |
|   | alticopter Attitude Contro |                  |   |                                                                                                    |
|   | alticopter Position Contro | MPC_XY_MAN_EXPO  |   |                                                                                                    |
|   |                            |                  |   |                                                                                                    |
|   | PWN Outputs                |                  |   |                                                                                                    |
|   | Peripheral                 |                  |   |                                                                                                    |
| ł | Provision Land             |                  |   |                                                                                                    |
| ł | n H o 14                   |                  |   |                                                                                                    |
|   | Radio Calibration          |                  |   |                                                                                                    |
|   | Radio Switches             | MPC_Z_VEL_MAX_DN |   | Maximum vertical descent velocity                                                                                                    |
|   | Return Mode                | MPC_Z_VEL_MAX_UP |   |                                                                                                    |
|   | Roboclaw                   | WV_EN            | 0 | Enable #eathervane                                                                                                    |

可下载 QGC 地面站软件教学文档查看更多使用说明。

# 6. 免责声明与安全飞行

6.1 简介

非常感谢您购买 JCV-450。在您阅读本说明书时,请结合产品及相关配件等 设备,边阅读边操作。您在使用产品时,如遇到困难请查阅本说明书或致电售后 热线(028-87872048)及登陆我司官方售后交流论坛 <u>bbs.amovlab.com</u>—《问答 专区》寻求帮助,我们将竭诚为您服务!

#### 6.2 免责声明

(1)为保护用户的合法权益,请您在使用本产品前务必仔细阅读我们随附本产品提供的说明书、免责声明和安全须知。阿木实验室保留对上述文档进行更新的权利。请您务必按照说明书和安全须知操作本产品。

(2)本产品不适合未满 18 周岁及其他不具备完全民事行为能力的人士使用,请您避免上述人士接触本产品,在有上述人士出现的场合操作时请您格外注意。

(3)本产品为科研教育性产品,源码开源支持二次开发,并非稳定的商业 产品,使用时需有一定的基础,且稳定程度不能和商业产品相提并论。购买产品 表示您知晓并理解此产品的特殊性。二次开发有一定门槛,需要使用者具备一定

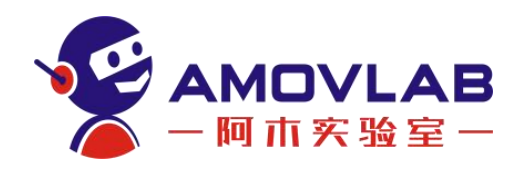

的开发能力、自主学习能力。

(4)一旦开始使用本产品,即视为您已阅读、理解、认可和接受本产品的 说明书、免责声明和安全须知的全部条款和内容。使用者承诺对自己的行为及因 此而产生的所有后果负责。使用者承诺仅出于正当目的使用本产品,并且同意本 条款及阿木实验室可能制定的任何相关政策或者准则。

(5)在使用本产品的过程中,请您务必严格遵守并执行包括但不限于说明 书和安全须知里的要求。对于违反安全须知所提示的使用行为或不可抗因素导致 的一切人身伤害、事故、财产损失、法律纠纷,及其他一切造成利益冲突的不利 事件,均由用户自己承担相关责任和损失,阿木实验室将不承担任何责任。

(6)用户使用本产品直接或间接发生的任何违反法律规定的行为,阿木实验室将不承担任何责任。

(7)在使用本产品前,请仔细阅读本文说明。一旦您开始使用本产品,表示您对本文全部内容的认可和接受。请严格遵守本文安装和使用说明。因用户不当使用、安装、私自改装等造成的任何结果和损失,阿木实验室将不承担法律责任。

#### 6.3 产品使用注意事项

(1)产品上电前请务必保证天线完全安装,以免上电造成模块损坏。

(2) 电源电压切勿接反,以免烧坏设备。

(3) 图数传模块电源切勿接入串口或网口,以免造成设备损坏。

(4) 请保持模块干燥, 勿靠近水。

(5)请小心保存模块,勿摔,勿撞,勿跌落。

(6)如果是新手请在户外定点模式下进行飞行,并且定点模式要求 GPS 的 卫星数在 15 颗以上。

(7) 飞机调试时或在传感器校准时(电调)请务必卸下螺旋桨。

(8) 飞机上电时, 传感器会进行初始化, 请勿移动飞机。

#### 6.4 安全须知

(1)本产品不适合未满 18 周岁及其他不具备完全民事行为能力的人士使用。

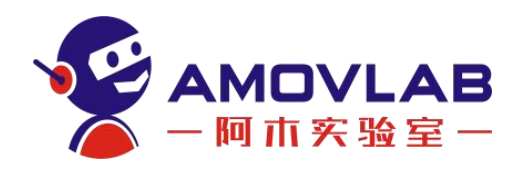

(2)本产品具有较大的机身尺寸、高速旋转的螺旋桨和强大的飞行动力, 在运行时具有一定的危险性。未按要求操作和使用本产品可能会发生危险和伤害。

(3)使用本产品时,请远离机场、铁路、高速公路、高层建筑、电线等危险环境。

(4)使用本产品时,请远离手机基站,大功率发射设备等高电磁干扰的环境。

(5)使用本产品时,请远离各种载人飞行器。

(6)使用本产品时,请绑定安全绳操作,避免安全事故发生。

(7)请勿在下雨、雷电、沙尘、雾气、下雪、大风、低温等恶劣环境使用 本产品。

(8) 在高于 3000 米海拔以上飞行时,环境因素会导致飞行性能下降,请 谨慎使用本产品。

(9)本产品为非防水设计,请勿尝试在水面降落。

(10)操作本产品在低空飞行时,请始终保持无人机和人或动物保持10米 以上的安全距离。

(11)在非人烟稀少的地区使用本产品时,请始终保持无人机在操作者目视 范围内飞行。

(12) 不要将本产品悬停或飞越人群上空,请勿以惊吓他人为乐。

(13)当有围观人群靠近时,请小心操控,尽快降落离开该场所,避免发生 意外。

(14) 请勿在儿童嬉戏的场所附近操作本产品。

(15)请勿使用本产品追逐交通工具或影响交通工具的正常运行。

(16) 非极其必要情况,请勿当本产品在空中飞行时关闭电机。

(17)本产品不可在饮酒、疲劳、服用药物、身体不适等情况下使用。

(18)请在每次使用前对本产品进行检查,包括但不限于零部件的牢固度、 机体和螺旋桨的裂痕和磨损、电池电量、指示灯的有效性等。当发现异常时,请 立即停止使用并更换相应配件。

(19) 工作状态异常的无人机可能会发生意外, 切勿启动螺旋桨或者勉强飞

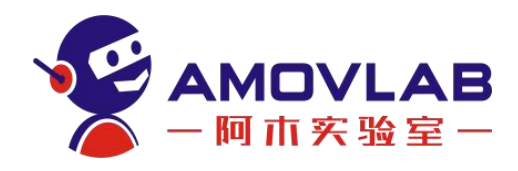

行。

(20) 请勿尝试阻止本产品工作中的任何运动部件。

(21) 请勿改装本产品,或将本产品用于非原设计用途。

(22)本产品不包括载物功能,请勿用于运输用途。

(23) 请使用原厂配件进行维护和替换。

(24)转借给其他人员操作,请确保操作人员理解和遵守本安全须知。

(25) 请访问 <u>www.amov1ab.com</u>获取最新的免责声明和安全须知。

#### 6.5 售后服务条款

(1)本条款仅适用于阿木实验室所生产的产品,阿木实验室通过其授权经 销商销售的产品亦适用本条款。

(2)我方提供产品的保修期是指交货后产品初步验收合格之日起12个月。 非甲方原因产生的故障,由我方负责维修。(耗材不在保修范围内)产品在甲方 使用过程中,因为机械碰撞、电路短路、软件重新修改产生的问题,我方可根 据解决问题的难易程度提供微信语音/视频的指导。

(3)产品自购买之日起,一周内经我司核实为质量问题,由阿木实验室承 担返修产品的往返快递费,购买阿木实验室产品超过一周到一年内经我司核实为 质量问题,用户和我公司各自承担寄出返修产品的快递费。

(4) 返修时需提供购买凭证和保修卡或交易记录。

(5)产品自购买之日起七天内,在正常使用情况下出现质量问题,外观无损坏,凭保修卡或购机凭证在经销商处协商可以免费更换同型号产品;经销商在收到更换产品时必须第一时间通知我公司予以备案更换。

(6)对于自购买之日起人为损坏、改装、拆机及超过一年免费保修期的, 用户必须支付往返邮费及维修成本费用。收费标准:人工费+配件费用

(7)为确保您的权益受到保护,并能及时有效的为您服务,请在购买阿木 实验室产品时完整填写好保修卡及索要购机凭证。

(8) 请访问 <u>www. amov1ab. com</u>获取完善的售后服务条款

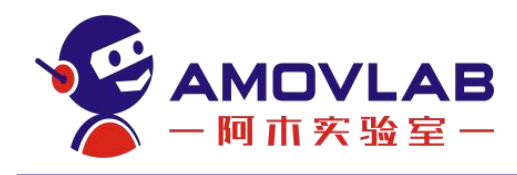

更多信息请关注阿木实验室官网或以下微信公众号

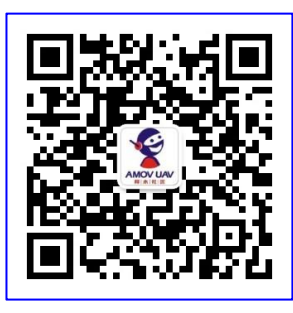

(阿木实验室公众号二维码)

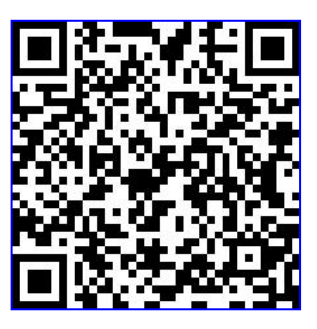

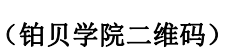

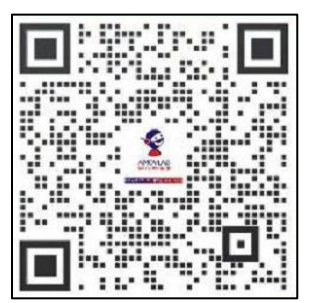

(售后客服)

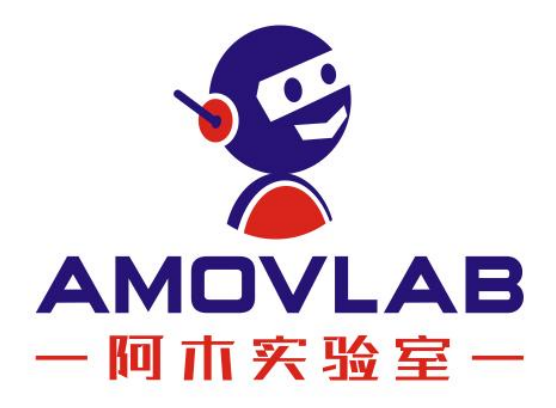

阿木实验室 AMOVLAB 电话: 028-87872048 邮箱: service@amovauto.com 地址:成都市郫都区菁蓉镇大禹东路66号

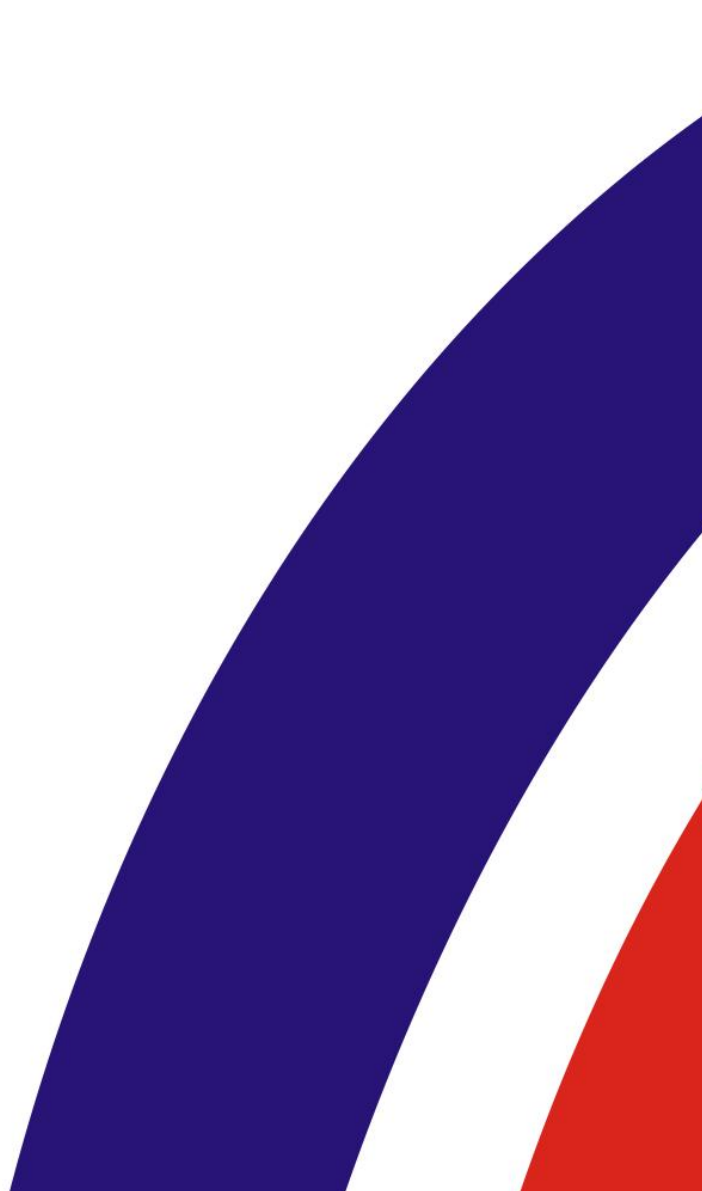